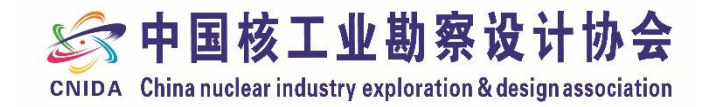

# 中国核工业勘察设计协会会员管理系统使用手册

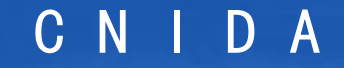

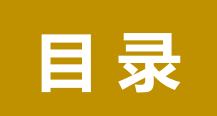

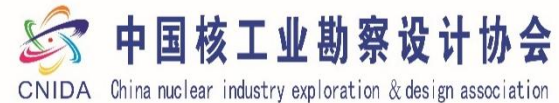

一、入会申请

- 二、会员入会资料修改
- 三、会员等级变更
- 四、会员证书

五、加入分支机构

六、我的订单

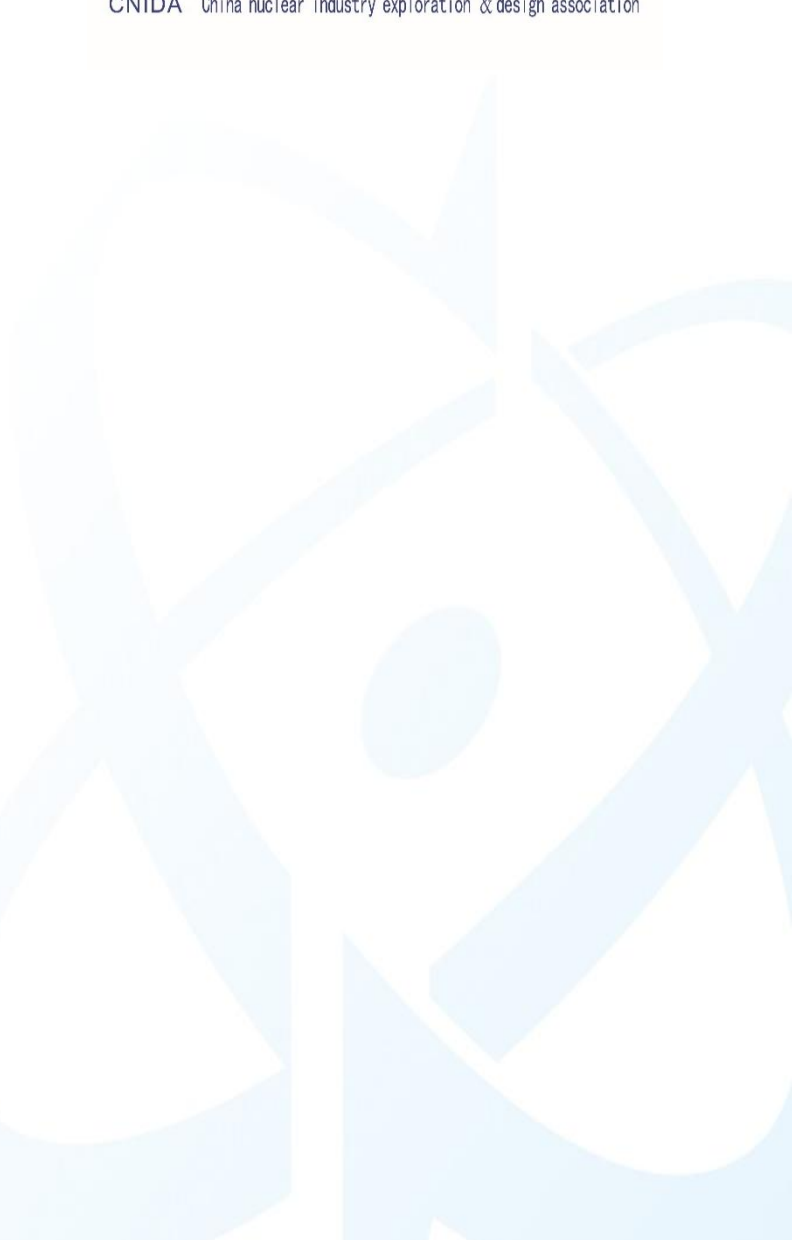

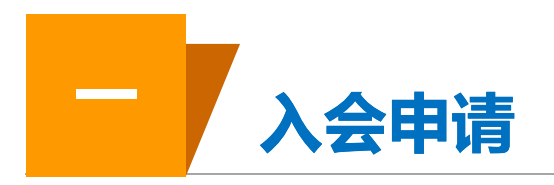

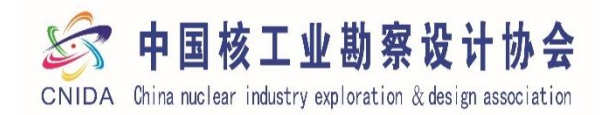

- 1、注册或登录
- 2、填写申请资料
- 3、资料确认
- 4、入会完成等待审核
- 5、审核通过前往缴费
- 6、电子发票

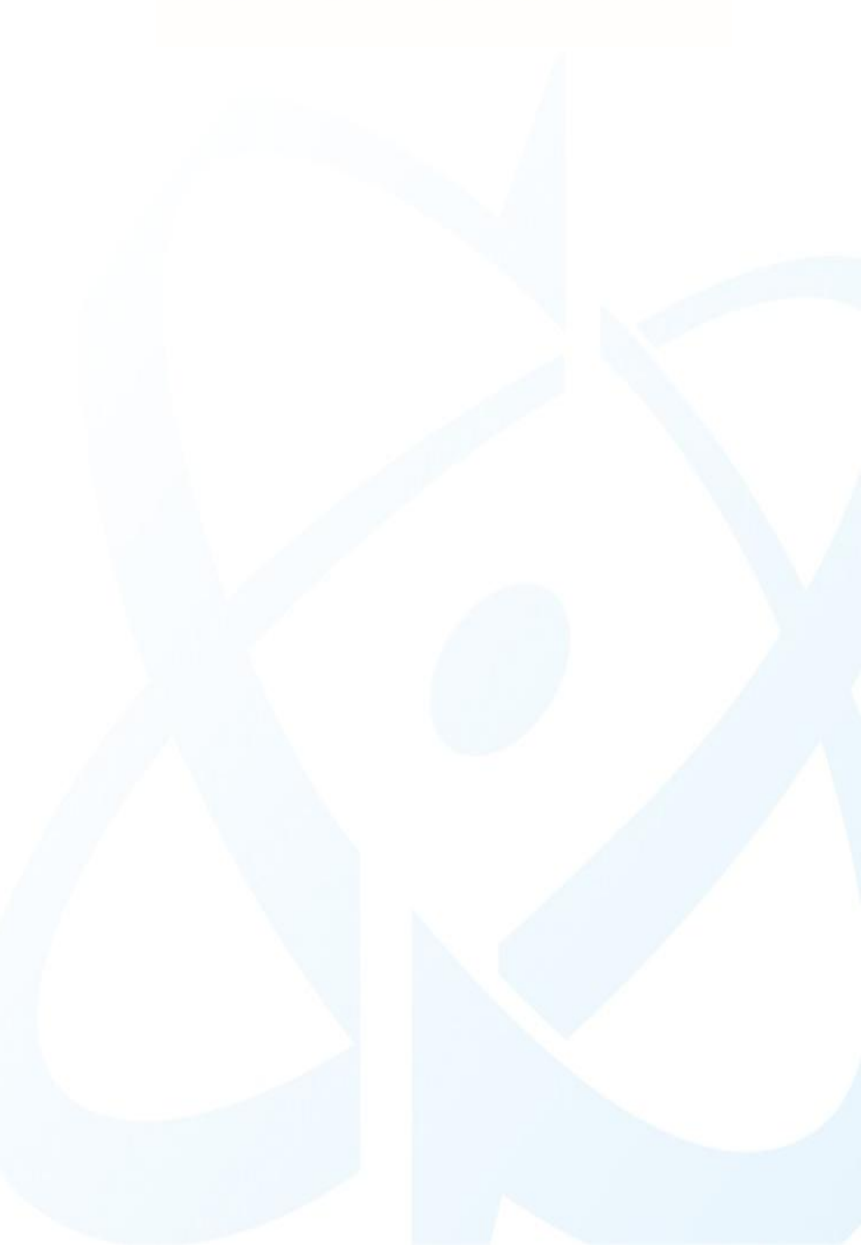

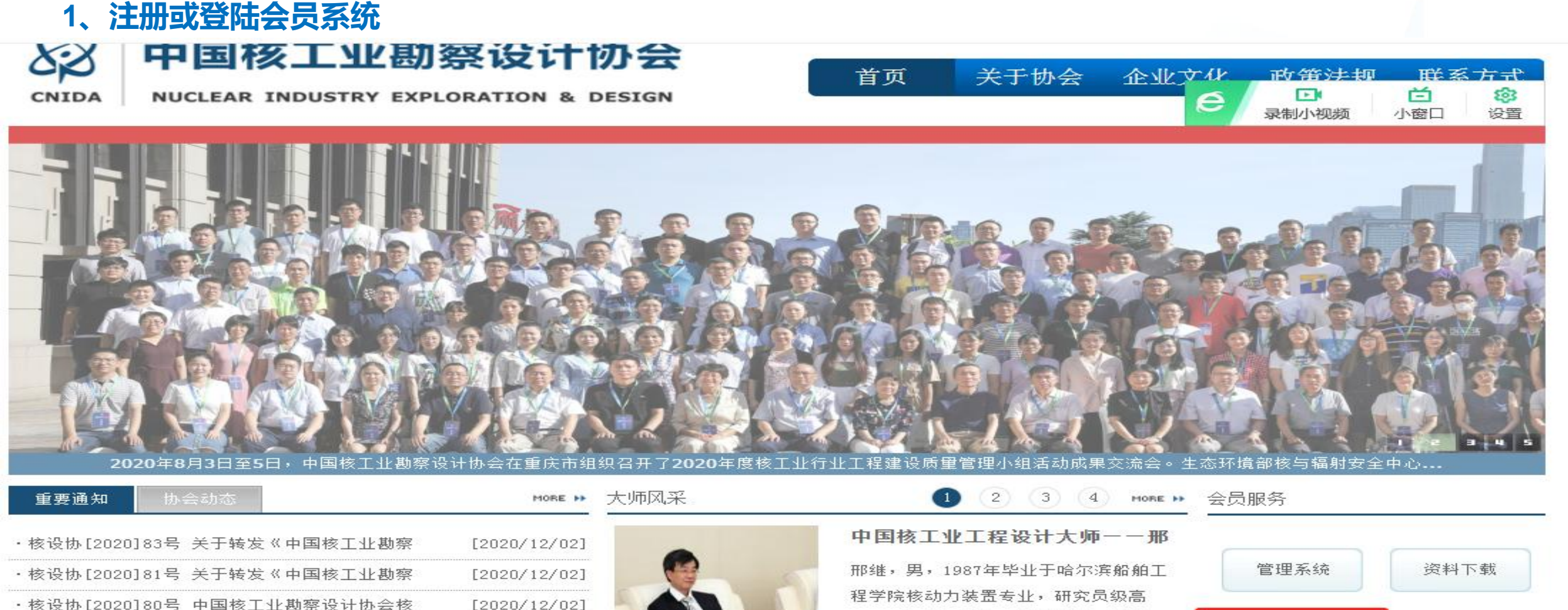

工,现任中国核电工程有限公司副总经

理、总工程师。2006年荣获国务院政府

特殊津贴。2010年仟中核集团

ACP600 ....

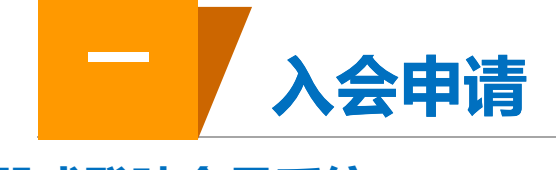

・核设协[2020]79号 关于召开中国核工业勘察设

・核设协[2020]74号 关于组织2021年度核工业工

・核设协「2020178号 关于组织2021年度核工业工

[2020/11/19]

[2020/11/18]

[2020/11/18]

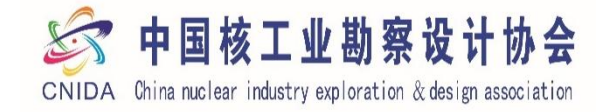

会员登录

陆

详细>>

后台登录

登陆协会网站首页,点击会员

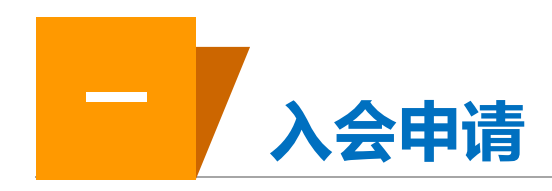

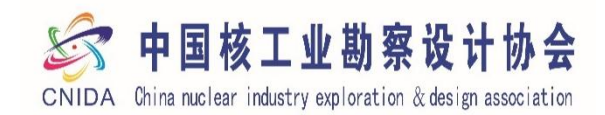

1、注册或登陆会员系统

(1)、首次申请入会的选择入会申请进行注册
(2)、已经是协会会员单位的,协会在后期会
将联络员的手机号作为登陆账号发给各会员
单位,请联络员及时登陆修改完善会员系统
的资料内容

SP 中国核工业勘察设计协会 CNIDA China nuclear industry exploration & design association 手机登录 验证码登录 请输入/手机号/ 忘记密码? 七天内自动登录 立即登录 入会申请

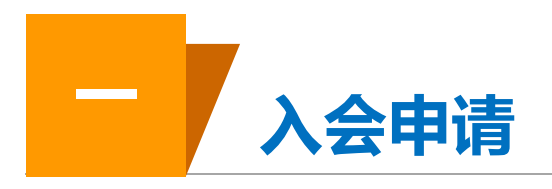

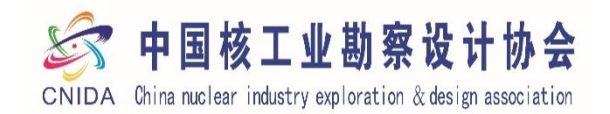

1、注册或登陆会员系统

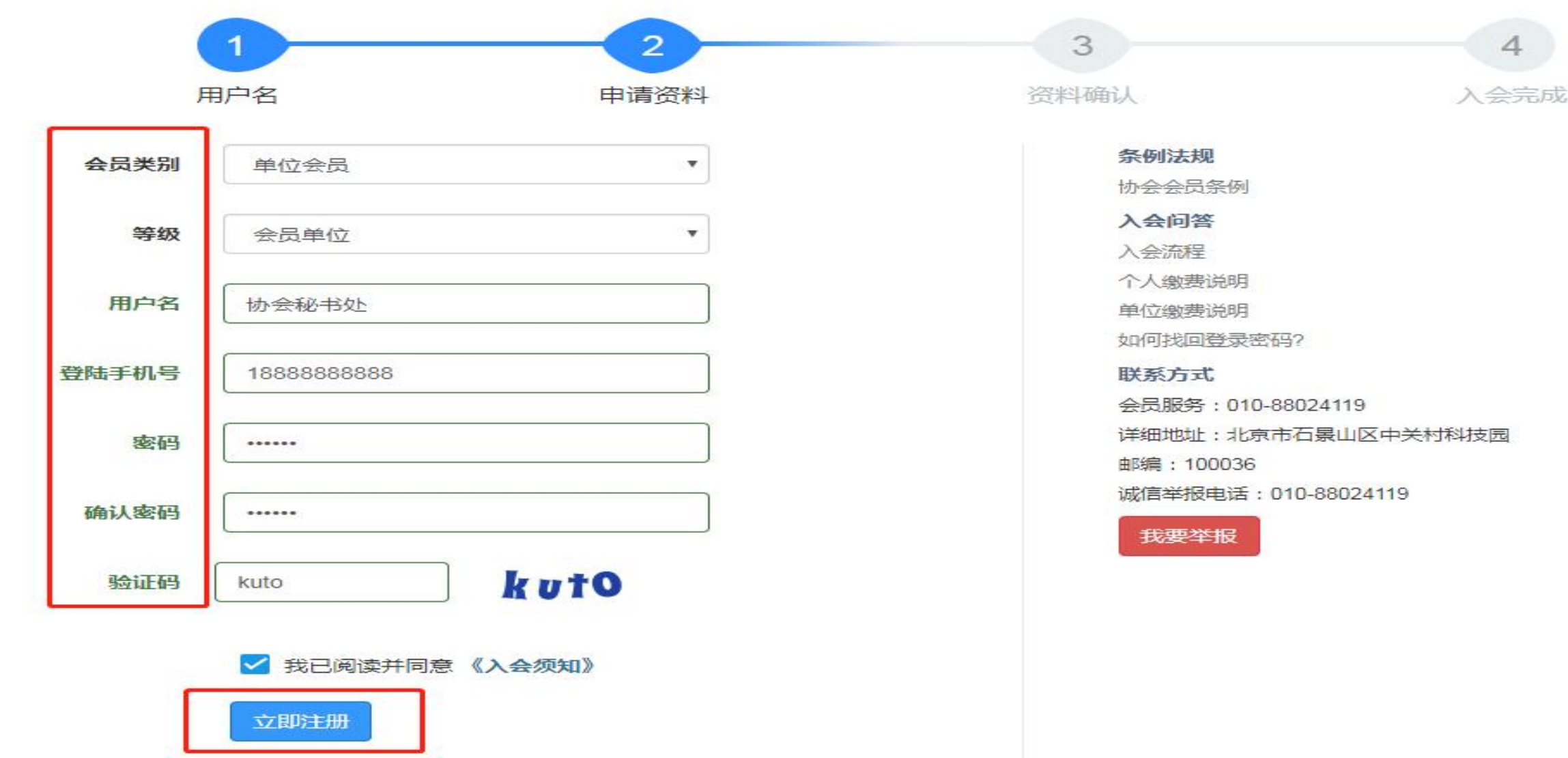

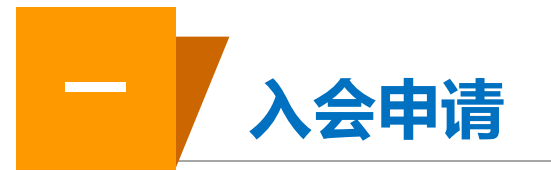

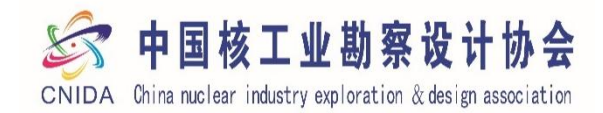

# 2、填写申请资料

(1) 基本信息
(2) 入会联系人
(3) 法人基本信息
(4) 分管协会领导基本信息
(5) 分管协会部门负责人信息

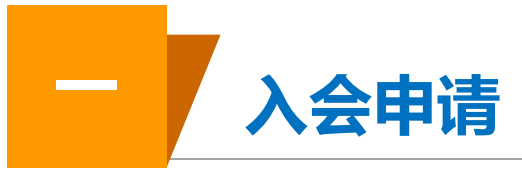

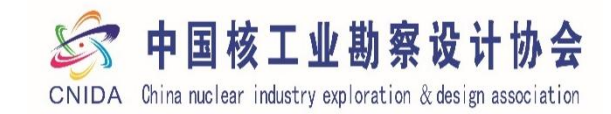

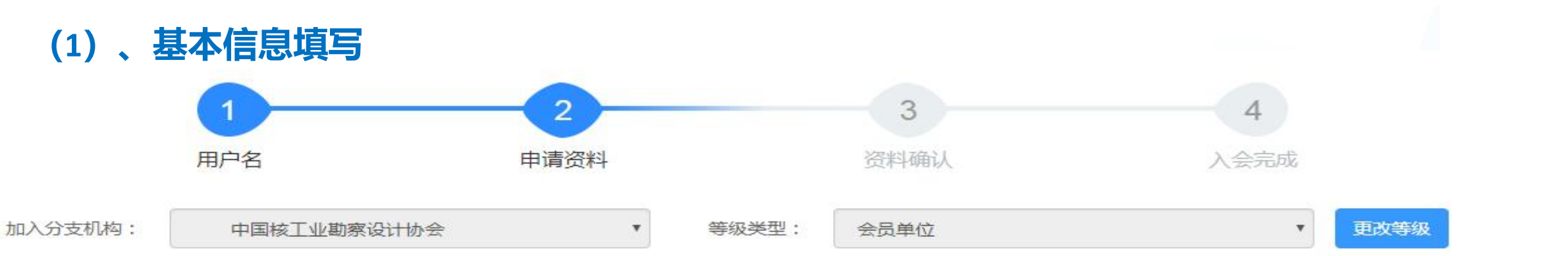

| ■ <sup>基本信息</sup><br>注意事项:                                                                                                    | 2、申请理由里面有四个种类                                                                                                    |    |
|----------------------------------------------------------------------------------------------------|----------------------------------------------------------------------------------------------------|----|
| * 单位名称(中文)1、所有带*标志的为必填项 单位名称(英文)<br>中国核工业勘察设计协会<br>3、公司简介字数为800字以内<br>* 公司简介(字数限制800字以内,成立时间、基本介绍、主要业绩等,并且上传主要业绩图片2张,单位照片2张)<br>中国核工业勘察设计协会成立于1987年4月,是在民政部注册登记、田从事核工业工程的建设工程企业、建筑业企业、<br>技术服务的企业或机构及有关人士自愿结成的全国性、行业性的社会组织。协会组织开展资质初审、核工业工程勘察认<br>询等奖项评选、业务培训、技术交流、标准编制等活动。协会以合作共赢、交流创新、技术服务和政策引领为协会发展<br>中国核工业更加美好的明天I为中国核电走向世界共同努力奋斗! | *申请理由<br>属于核工业领域的建筑业企业<br>属于核工业领域的建筑业企业<br>属于核工业领域的科研单位、高校<br>和属于核工业领域的工程建设和运营提供产品和服务的有关。<br>计其他<br>家盲, 然切期待广大相天企业加入协会, 共同打造 | 单位 |
|                                                                                                    |                                                                                                    |    |
| ▶ 单位主要业绩图.zip                                                                                                    | □ 移除                                                                                                    |    |

<sup>文件类型:zip,rar 文件大小:2M</sup>4、图片上传中为主要业绩图2张、单位照片2张,上传文件类型为压缩包

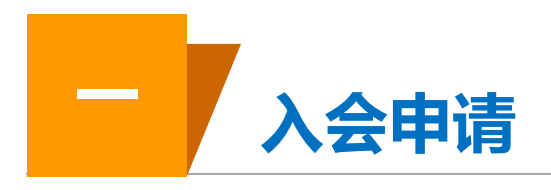

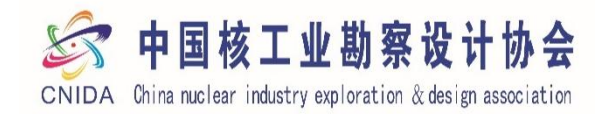

٧

# (2) 、入会联系人

| 入会联系人 | 联络员信息 |
|-------|-------|
|       |       |

#### \* 联系人姓名

|   | 1         | 2   |    |
|---|-----------|-----|----|
| Ē | <b>1±</b> | 岳   | 苦  |
| 1 | · •       | نبا | 12 |

#### \* 民族

|     | 5  | ÷ |    | ÷  | ł |
|-----|----|---|----|----|---|
| 1   | 2  | s | ξ. | Л  | ļ |
| . 4 | ۰. | ~ | ~  | 14 | ¥ |

|  | э  | ٠ | - | 6.4 | 2. |   |
|--|----|---|---|-----|----|---|
|  | 16 | ъ |   | 17  |    | S |
|  |    |   |   |     |    |   |

# 汉族

#### \* 出生年月

1983-10-26

#### \* 固定电话

010-88024120

| <b>A</b> |   | 市   |
|----------|---|-----|
| 北京市      | v | 北京市 |

v

٧

\* 联系人性别

女

#### \* 联系人手机号

16666666666

#### \* 具体工作部门

网刊部

문pp

#### 42106490

区/县 海淀区

٧

#### \*详细地址

阜成路27号

#### \* 政治面貌

群众

v

#### \* 联系人邮箱

zhksxm@163.com

#### \* 职务/职称

部长

16666666666

微信号

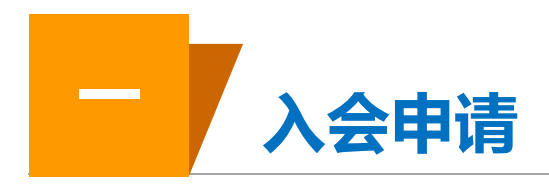

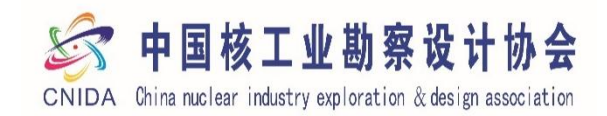

# (3)、法人基本信息

| 送人基本信息                       |                       |                      |
|------------------------------|-----------------------|----------------------|
| * 法人姓名 和自兴                   | * 单位职务<br>理事长         | * 职称<br>研高           |
| * 电子邮箱<br>zhksxm@vip.163.com | * 座机号<br>010-88024119 | * 手机号<br>18515360618 |
| * 通信地址<br>北京市海淀区马神庙一号院       |                       |                      |

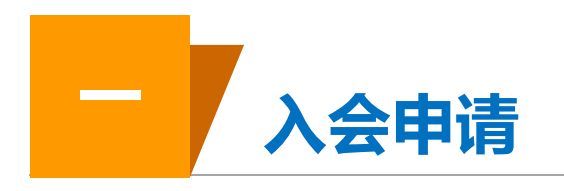

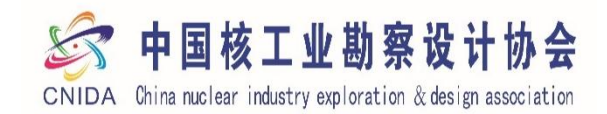

# (4) 、分管协会领导基本信息

| 分管协会领导基本信息         |              |             |
|--------------------|--------------|-------------|
| * 姓名               | * 单位职务       | * 职称        |
| 王蔚                 | 常务副秘书长       | 研高          |
| * 电子邮箱             | * 座机号        | * 手机号       |
| zhksxm@vip.163.com | 010-88024119 | 18515360618 |
| * 通信地址             |              |             |
| 北京市海淀区马神庙一号院       |              |             |
|                    |              |             |

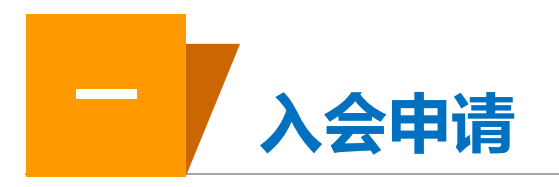

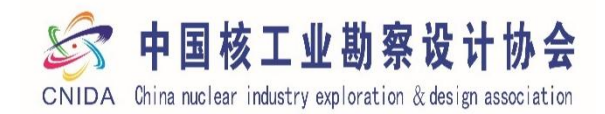

# (5) 、分管协会部门负责人信息

□ 分管协会部门负责人信息 是指联络员所在部门领导,如果联络员本身就是部门领导,可以与联络员信息相同

| * 姓名               | * 单位职务       | * 职称            |
|--------------------|--------------|-----------------|
| 魏平                 | 副秘书长         | 研高              |
| * 电子邮箱             | * 座机号        | * 手机号           |
| zhksxm@vip.163.com | 010-88024119 | 18515360618     |
| * 通信地址             |              |                 |
| 北京市海淀区马神庙一号院       |              |                 |
|                    |              |                 |
|                    | 暫存 下一步       | 可以先暂存,也可以点下一步继续 |

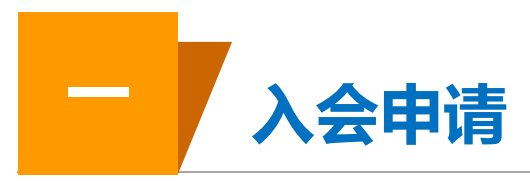

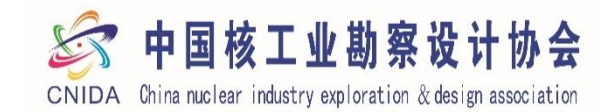

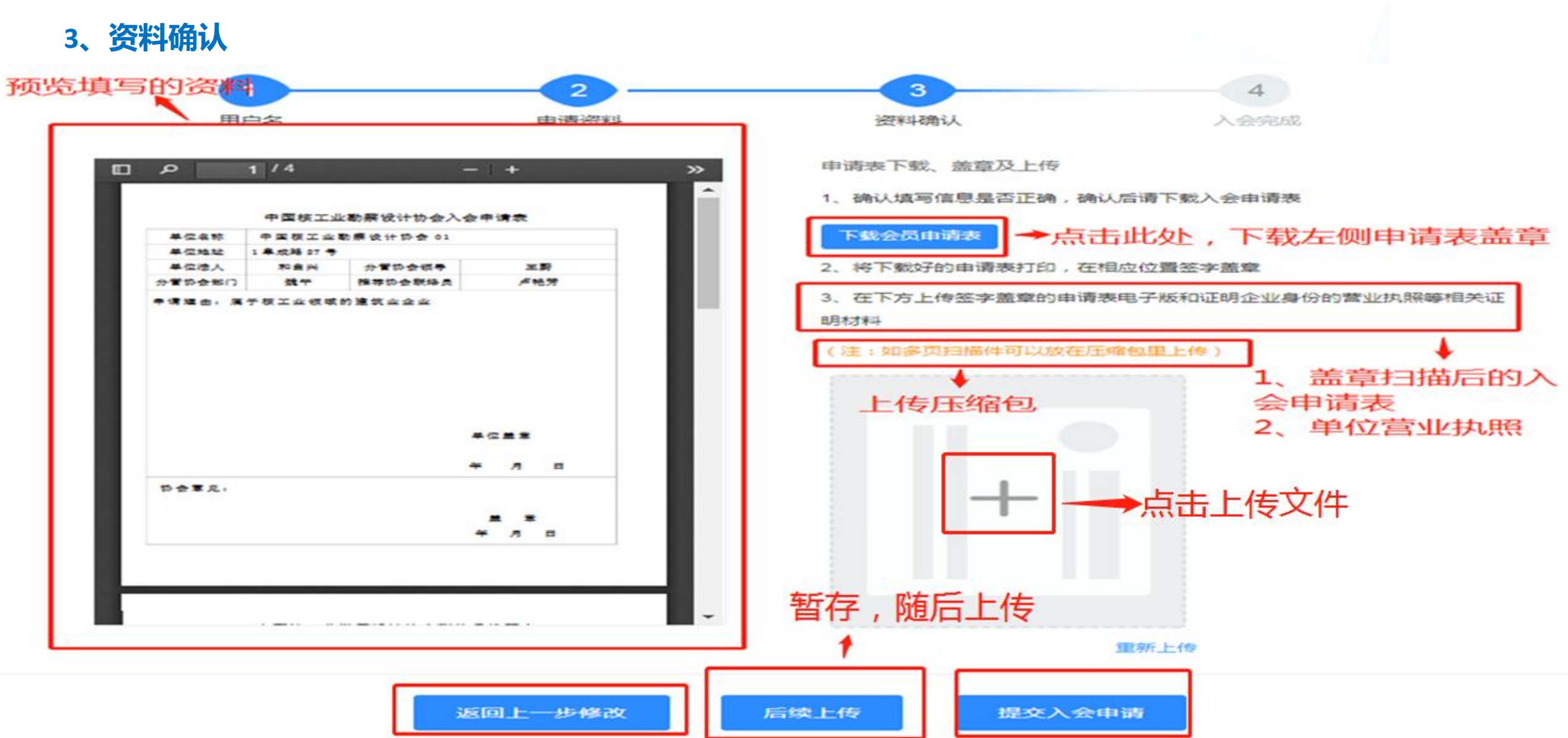

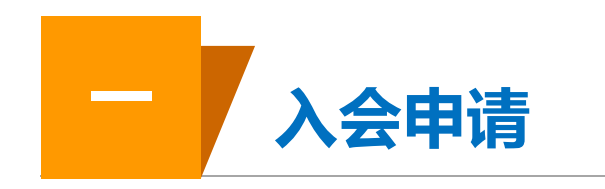

🔄 中国核工业勘察设计协会

CNIDA China nuclear industry exploration & design association

3、资料确认

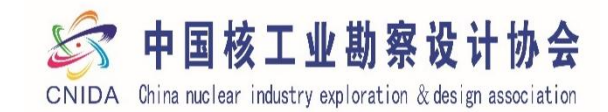

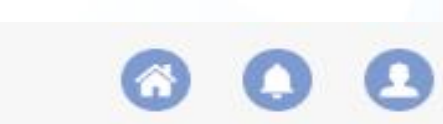

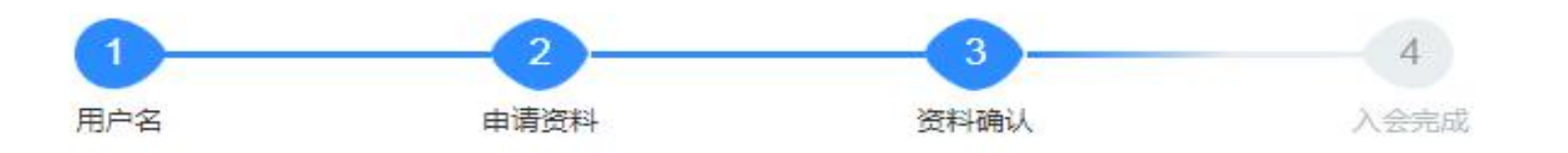

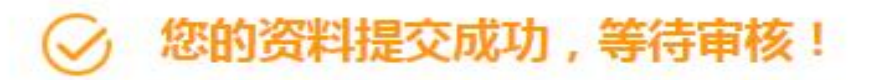

我们的审核时限为5个工作日,审核状态将通过您所提供的电子邮箱告知,您可登录账号查看审核进度,如有疑问,请联系协会办公室:010—

88024119 / 88022114/ 88022915,zhksxm@163.com

欢迎关注我们的微信公众号、了解行业资讯,请扫描加协会企业微信,以便及时收到协会所发 通知

进入会员中心

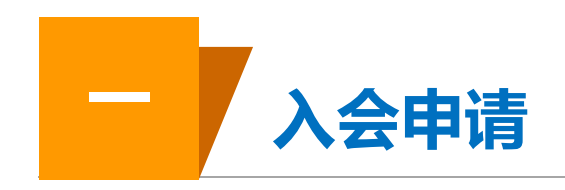

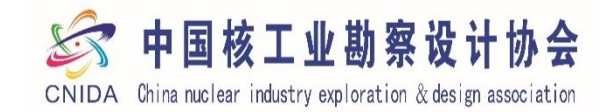

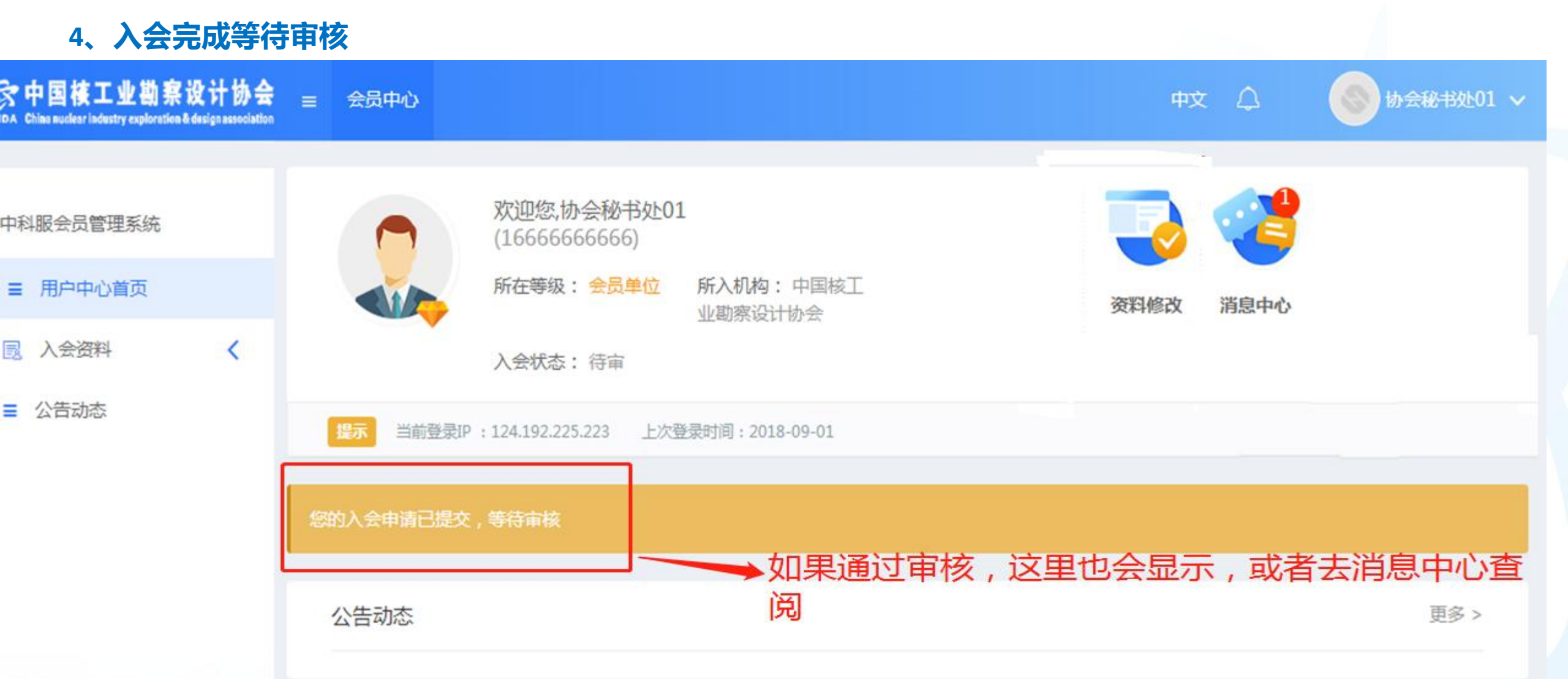

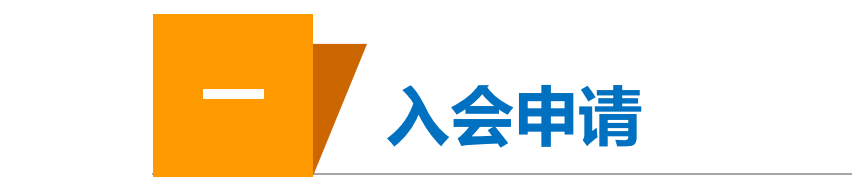

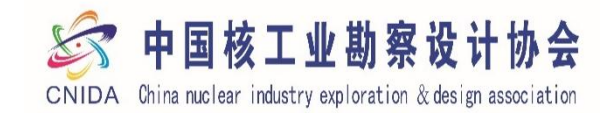

#### 5、审核通过前往缴费 SCF 中国核工业勘察设计协会 CHIDA Drive nuclear industry exploration & design association 会员中心 欢迎您,协会秘书处01 (16666666666) 中科服会员管理系统 所在等级: 会员单位 所入机构:中国核工业勘察设 计协会 ■ 用户中心首页 资料修改 消息中心 入会状态: 待下单 < ■ 入会资料 < ■ 我的订单 当前登录IP:114.246.34.63 上次登录时间:2018-09-01 ■ 公告动态 去缴费 点击此处进行缴费 公告动态 更多 >

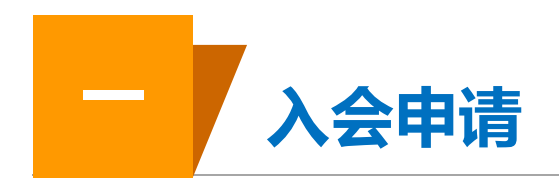

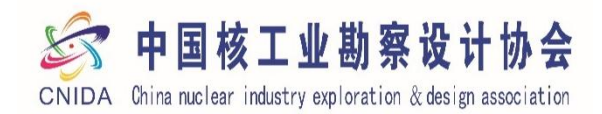

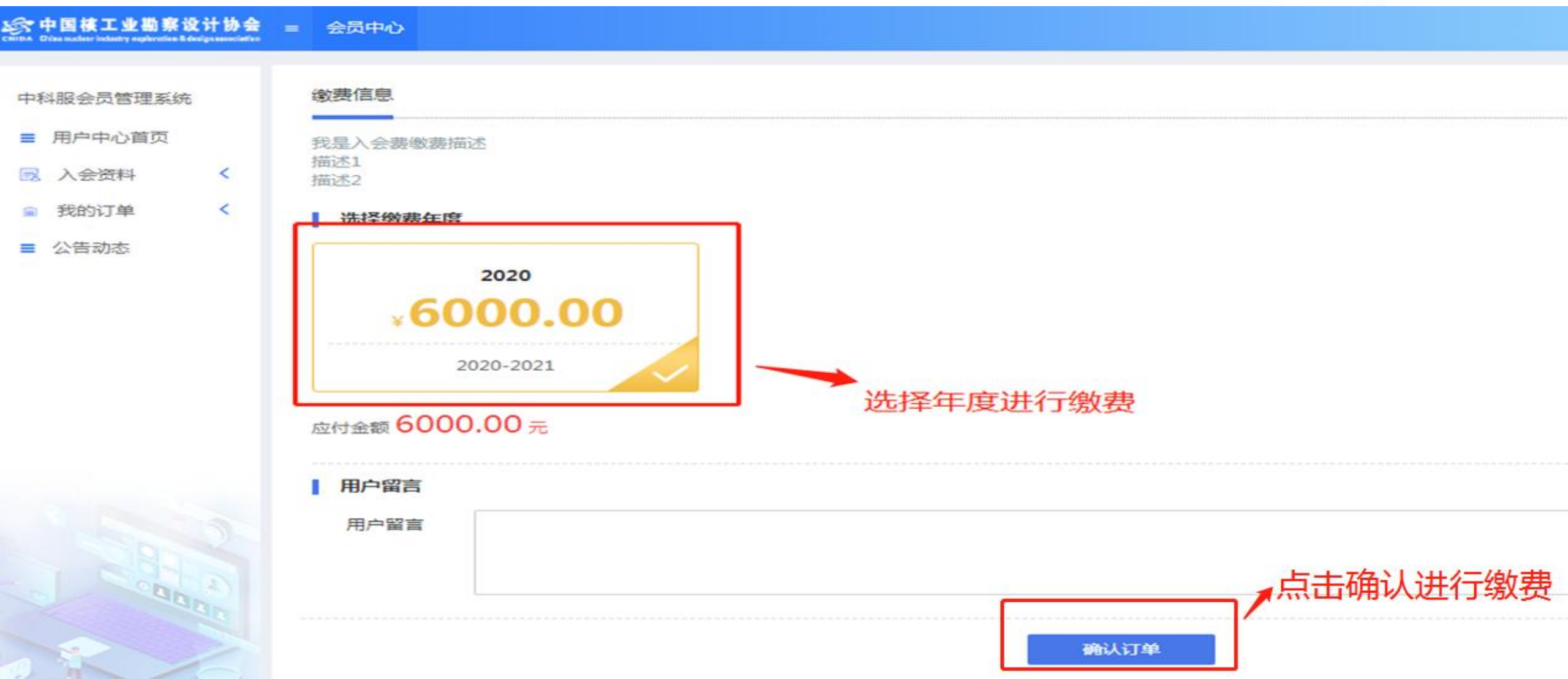

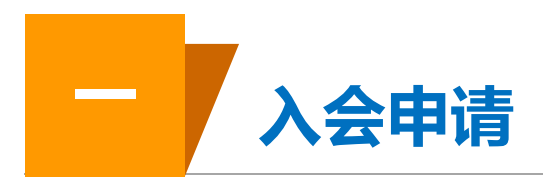

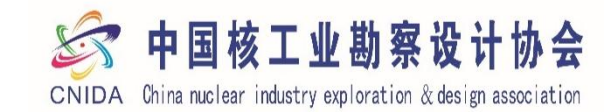

| 员管理系统      |            | 预定信息                                                 |                                                                     |                                                                                 |                                                   |      |           |
|------------|------------|------------------------------------------------------|---------------------------------------------------------------------|---------------------------------------------------------------------------------|---------------------------------------------------|------|-----------|
| 中心首页       |            | 订单信息                                                 |                                                                     |                                                                                 |                                                   |      |           |
| <u>}资料</u> | <          | 用户姓名                                                 | 年度繳费                                                                |                                                                                 | 会员等级                                              | 订单类型 | 应付金额      |
| 的订单 <      | <          | 协会秘书处01                                              | 2020(2020-2021)                                                     |                                                                                 | 会员单位                                              | 入会   | ¥ 6000.00 |
| 与动态        |            |                                                      |                                                                     |                                                                                 |                                                   |      | 合计:¥600   |
|            |            | <b>附加信息</b><br>空                                     |                                                                     |                                                                                 |                                                   |      |           |
|            |            | 长西广白                                                 |                                                                     |                                                                                 |                                                   |      |           |
|            |            | 开具发票 请保证发票信息准确                                       | B 1                                                                 |                                                                                 |                                                   |      |           |
|            |            | ■ 开具发票 请保证发票信息准确                                     | 1<br>发票类型                                                           | 社会团体会费票据                                                                        | E                                                 |      |           |
|            | 全部要        |                                                      | 2<br>发票类型<br>发票抬头类型                                                 | 社会团体会费票据                                                                        | <b>医</b> 入                                        |      |           |
|            | 全部要<br>开发票 |                                                      | 】<br>发票类型<br>发票抬头类型<br>发票抬头*                                        | 社会团体会费票据<br>单位<br>中国核工业勘察:                                                      | ►<br>个人<br>段计协会01                                 |      |           |
|            | 全部要<br>开发票 | ■ <sup>开具发票</sup> 请保证发票信息准确<br>重填写正确,后期财务<br>重以此信息为准 | 2<br>发票类型<br>发票抬头类型<br>发票抬头*<br>纳税人识别码*                             | 社会团体会费票部<br>单位<br>中国核工业勘察部<br>5110000050000                                     | 尾<br>▲ 个人<br><del>Q计协会</del> 01<br>07153X         |      |           |
|            | 全部要<br>开发票 |                                                      | 】<br>发票类型<br>发票抬头类型<br>发票抬头*<br>纳税人识别码*<br>注册地址                     | 社会団体会费票部<br>单位<br>中国核工业勘察部<br>511000050000<br>北京市海淀区马祥                          | ■<br>个人<br>段计协会01<br>07153X<br>申庙—号院              |      |           |
|            | 全部要<br>开发票 |                                                      | 】<br>发票类型<br>发票抬头类型<br>发票抬头*<br>纳税人识别码*<br>注册地址<br>请输入您的注册电话        | 社会团体会费票据<br>单位<br>中国核工业勘察部<br>5110000050000<br>北京市海淀区马祥<br>88024119             | ▲ 个人 ② 个人 ② ① ① ② ③ ③ ③ ③ ③ ③ ③ ③ ③ ③ ③ ③ ③ ③ ③ ③ |      |           |
|            | 全部要<br>开发票 | ▲<br>一<br>一<br>一<br>一<br>一<br>一<br>一                 | 2<br>发票类型<br>发票抬头类型<br>发票抬头*<br>纳税人识别码*<br>注册地址<br>请输入您的注册电话<br>开户行 | 社会团体会费票据<br>单位<br>中国核工业勘察部<br>5110000050000<br>北京市海淀区马林<br>88024119<br>北京银行阜裕支術 | ▲ 个人 会计协会01 >77153X 申庙—号院                         |      |           |

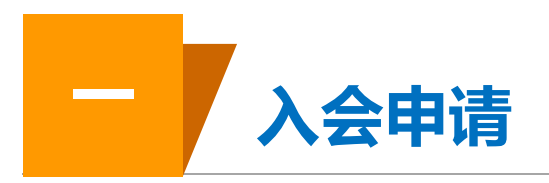

5,

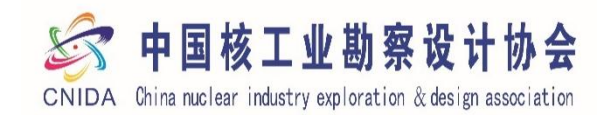

| 收票人信息                                          |                                       |
|------------------------------------------------|---------------------------------------|
| 〇 〕 选择邮寄                                       |                                       |
| 会费发票全部电子发票, 姓名                                 | 卢艳芳 选择地址                              |
| 财务会在开出后第一时间<br>微信发给联络员,所以请 <sup>请输入收票人手机</sup> | 1666666666                            |
| 大家在入会的时候一定要电子邮箱                                | 1666666666@163.com                    |
| 济加加 <u>尔去州为加加</u> 禄165                         | * * * * * * * * * * * * * * * * * * * |
|                                                |                                       |

#### 订单状态

订单总金额:¥6000

订单创建时间: 2020-12-03 16:26

订单号:feeaa2232020120316261033572888

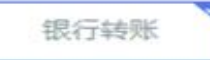

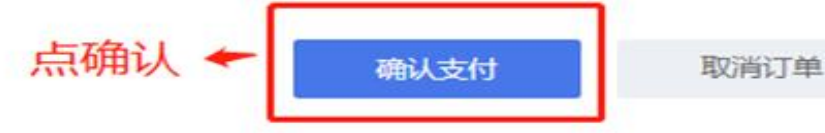

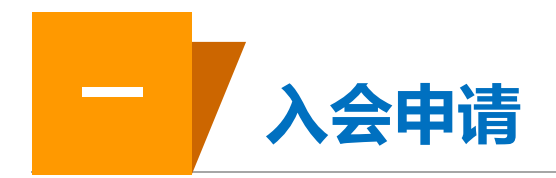

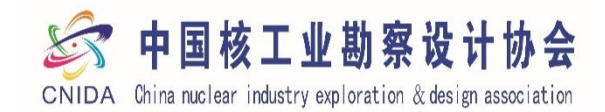

🤭 选择

| 中科服会员管理系统<br>■ 用户中心首页 | 开 户 名 称:中国核工业勘察设计协会<br>纳税人识别号:51100000500007153X<br>开 户 银 行:北京银行阜裕支行<br>行 号:3131 0000 0538<br>银 行 账 号:01090373100120109111972                                                                                                    |
|-----------------------|----------------------------------------------------------------------------------------------------|
| 入会资料 <                |                                                                                                    |
| 我的订单 <                | 汇款账户名称 ※                                                                                                    |
| ■ 公告动态                | 北京中联百合文化传播有限公司                                                                                                    |
|                       | 汇款银行 都是必填                                                                                                    |
|                       | 华夏银行北京和平门支行                                                                                                    |
|                       | 汇款账号 ※                                                                                                    |
|                       | 1026400000723047                                                                                                    |
|                       |                                                                                                    |
|                       | Image: Second Link of Second Link of Second Link |
| Caban                 | ■ 汇款底单.jpg                                                                                                    |
|                       | 据交后续上传如不能立即上传汇款凭证,请点击后续上传提交订单,转账之后可在"我的订单"的待支付订单继续完成汇款凭证上传。                                                                                                    |

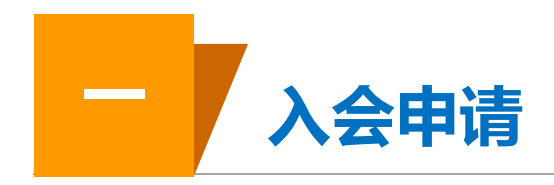

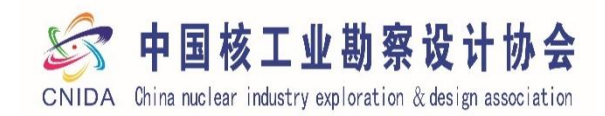

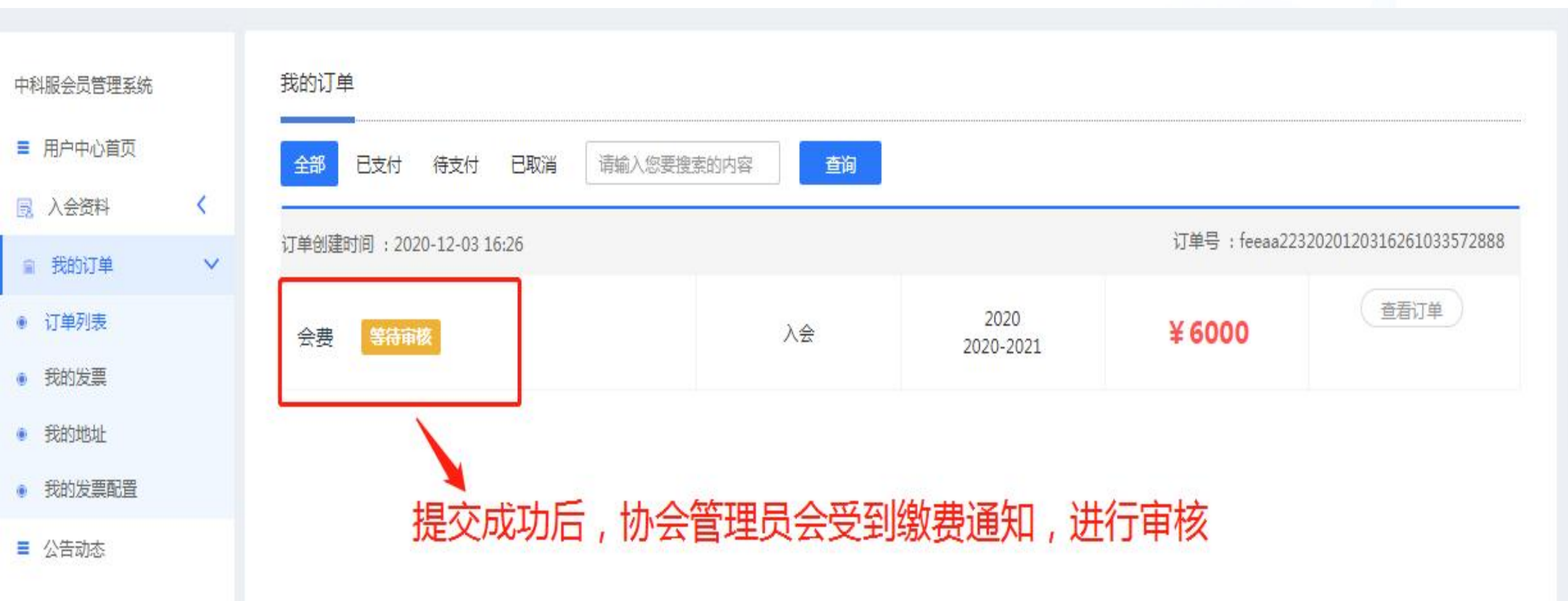

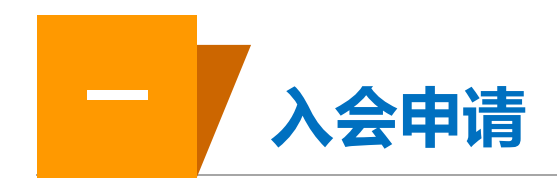

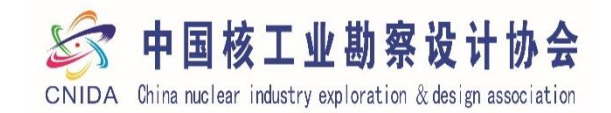

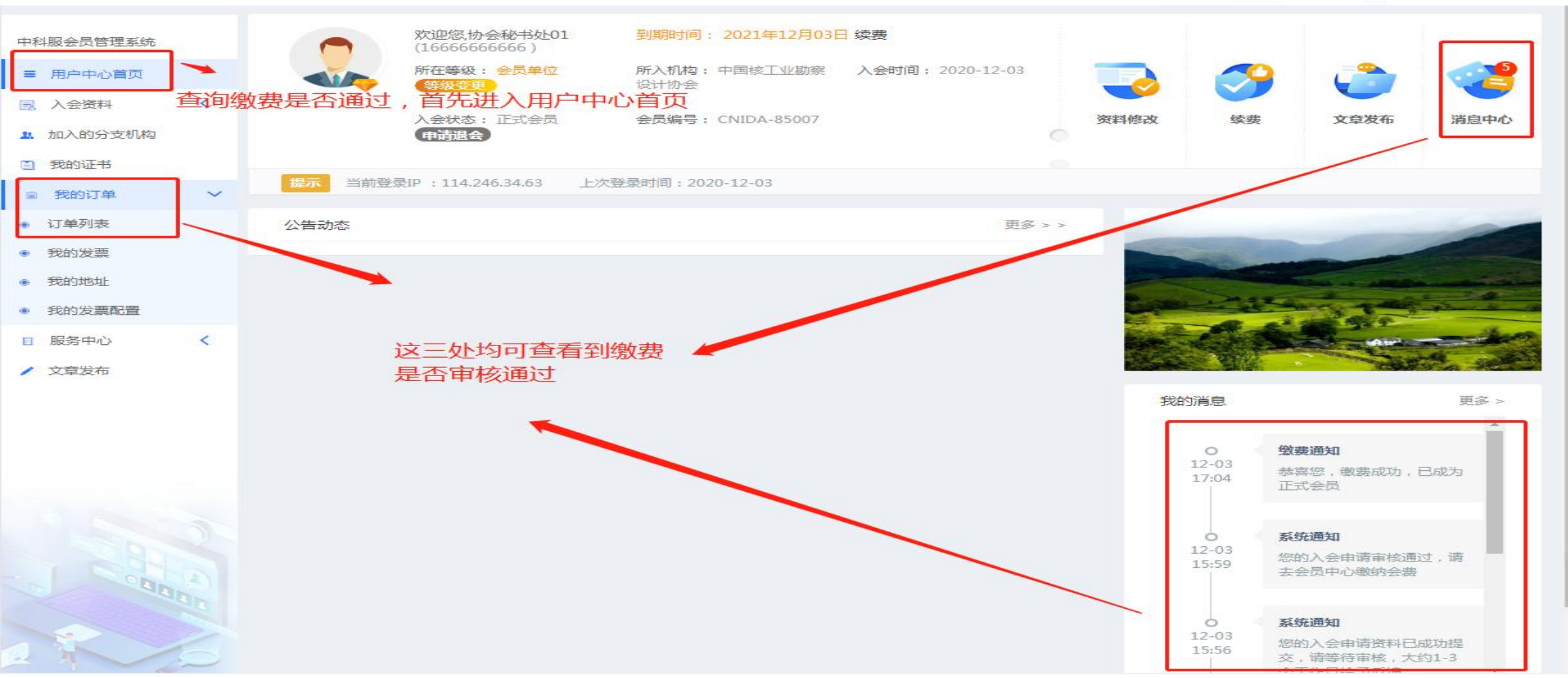

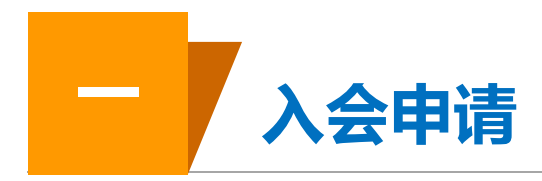

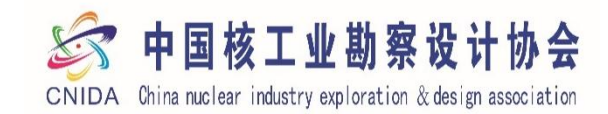

| 6、电子                                     | 发票                  |                               |          |           |               |                          |
|------------------------------------------|---------------------|-------------------------------|----------|-----------|---------------|--------------------------|
| 中科服会员管理系统<br>■ 用户中心首页<br>■ 入会资料          | <                   | 我的订单<br>全部 已支付 待支付 已取消 请输入您要指 | 建素的内容    |           |               |                          |
| 加入的分支机构 3 我的证书                           |                     | 订单创建时间 : 2020-12-03 16:26     | 20       | 2020      | 订单号 : feeaa22 | 232020120316261033572888 |
| <ul><li>■ 我的订单</li><li>● 订单列表</li></ul>  | ~                   | 会费 何款成功                       |          | 2020-2021 | ± 6000        | 发票详情                     |
| <ul> <li>我的发票</li> <li>我的地址</li> </ul>   | <b>1</b> 、在打<br>"订单 | 践的订单下拉菜单的<br>四表"或者"我的发票"选项中,可 | 可以查看发票详情 |           |               | ▲ 点击发票详情,<br>查看是否已开具     |
| <ul> <li>我的发票配置</li> <li>服务中心</li> </ul> | <                   |                               |          |           |               | <b>次</b> 示               |
| / 文章发布                                   |                     |                               |          |           |               |                          |
|                                          |                     |                               |          |           |               |                          |

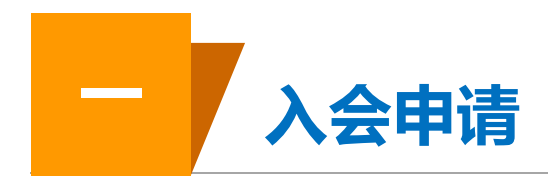

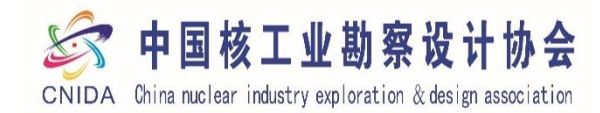

# 6、电子发票

| 户中心首页   |     | 发票信息           |                         |                                 |                     |
|---------|-----|----------------|-------------------------|---------------------------------|---------------------|
| 入会资料    | <   | 点击查看并下载电子发     | 票→2、发票开具后,可以点击          | 此处下载并打印电子                       | 子发票                 |
| 加入的分支机构 |     | 订单编号:feeaa2232 | 020120316261033572888   |                                 |                     |
| 我的证书    |     | 发票类型           | 社会团体会费票据                | 发票抬头                            | 中国核工业勘察设计协会01       |
| 我的订单    | <   | 纳税人识别码         | 51100000500007153X      | 单位地址                            | 北京市海淀区马神庙一号院        |
|         |     | 电话号码           | 88024119                | 存款银行                            | 北京银行阜裕支行            |
| 服务中心    | < . | 银行账户           | 01090373100120109111972 | 金额                              | ¥ 6000              |
| 文章发布    |     | 开具状态           | 已开                      | 开具时间                            | 2020-12-03 17:16:02 |
|         |     | 用户留言           |                         | competence of the forest states |                     |

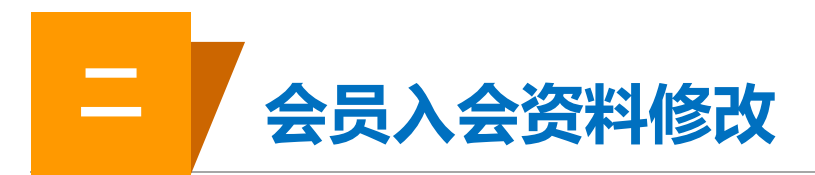

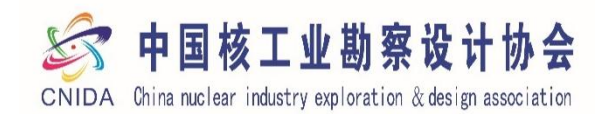

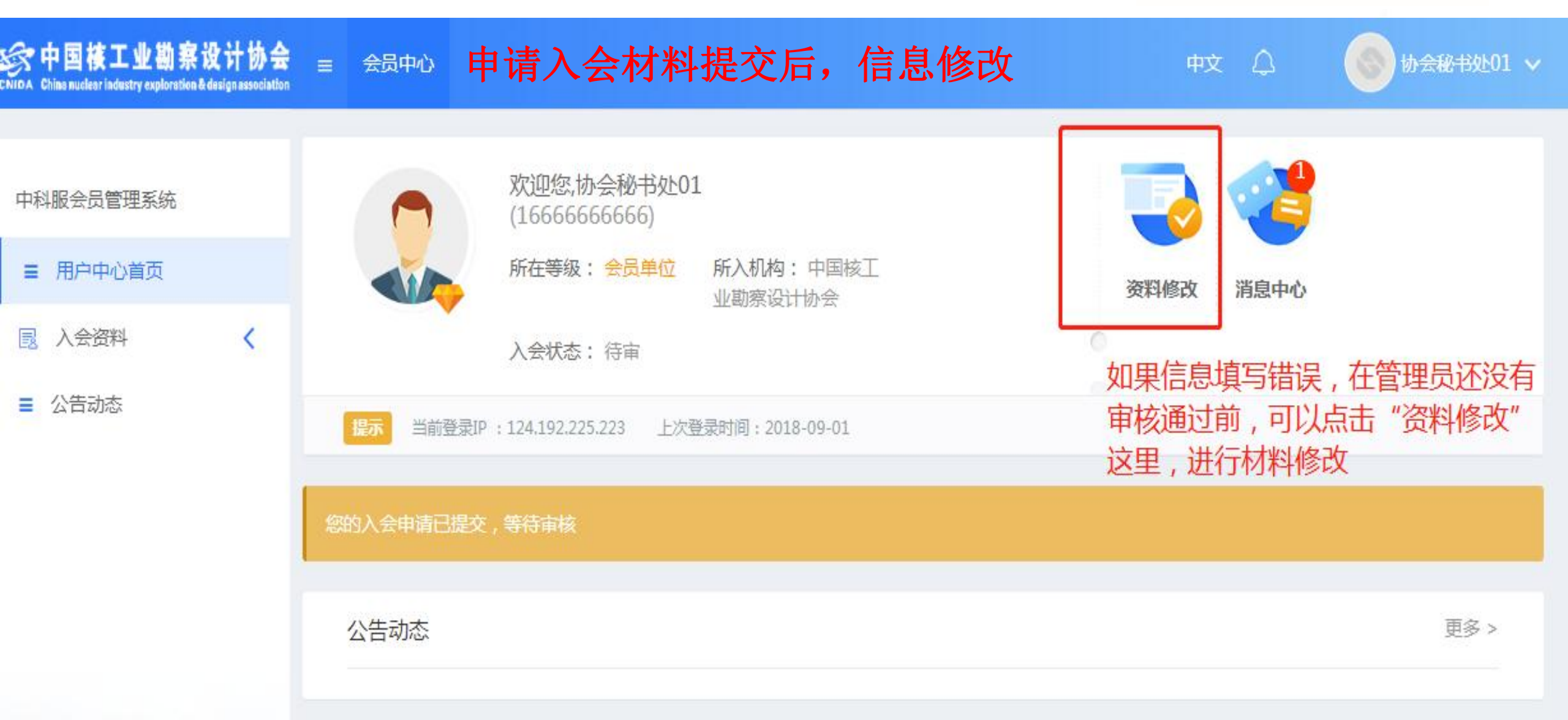

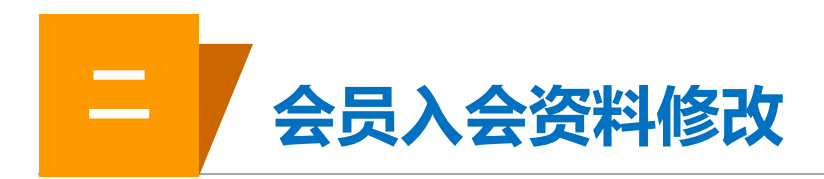

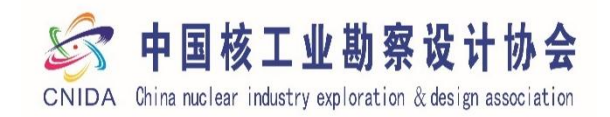

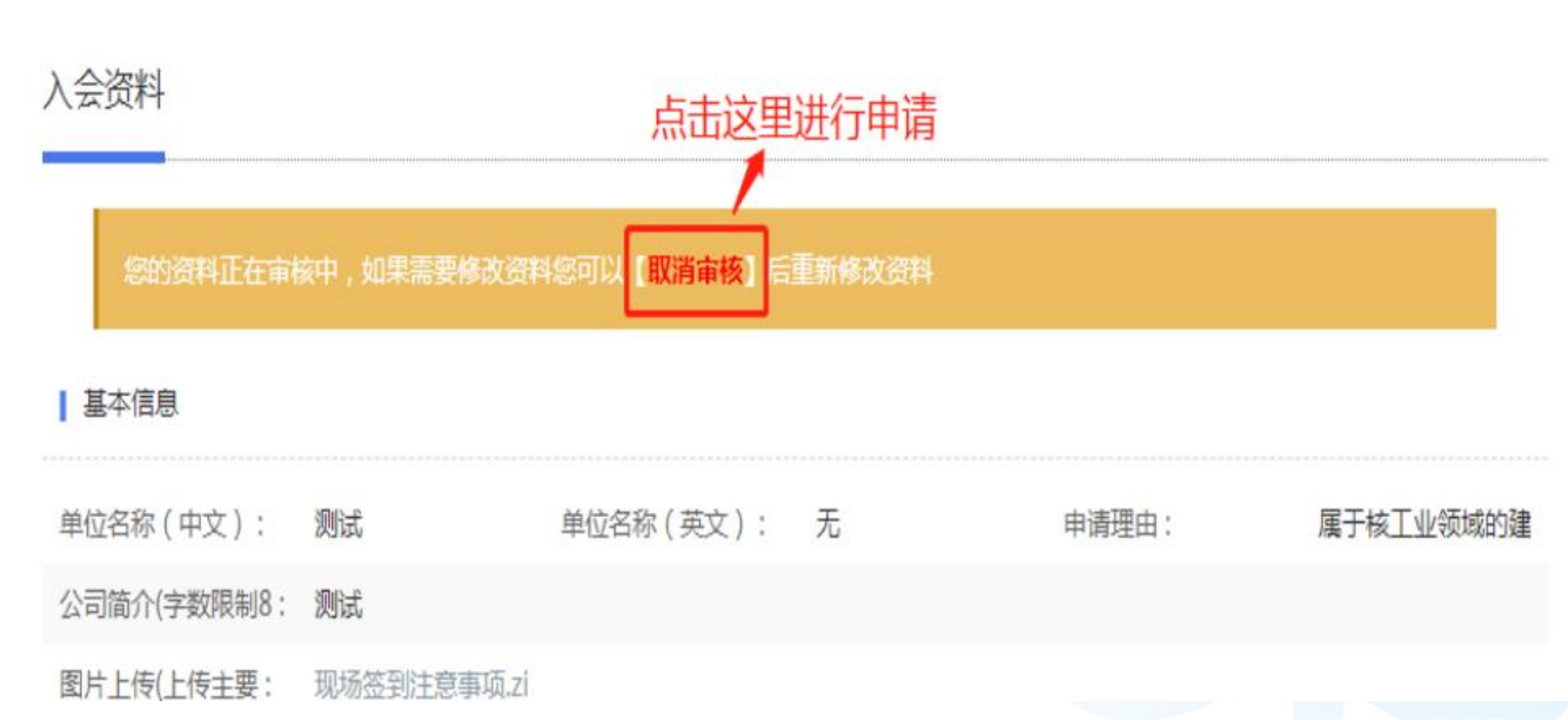

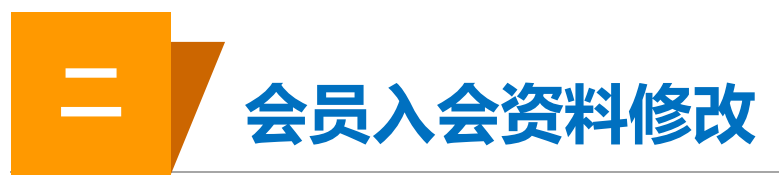

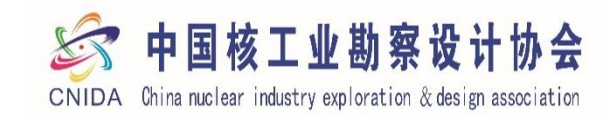

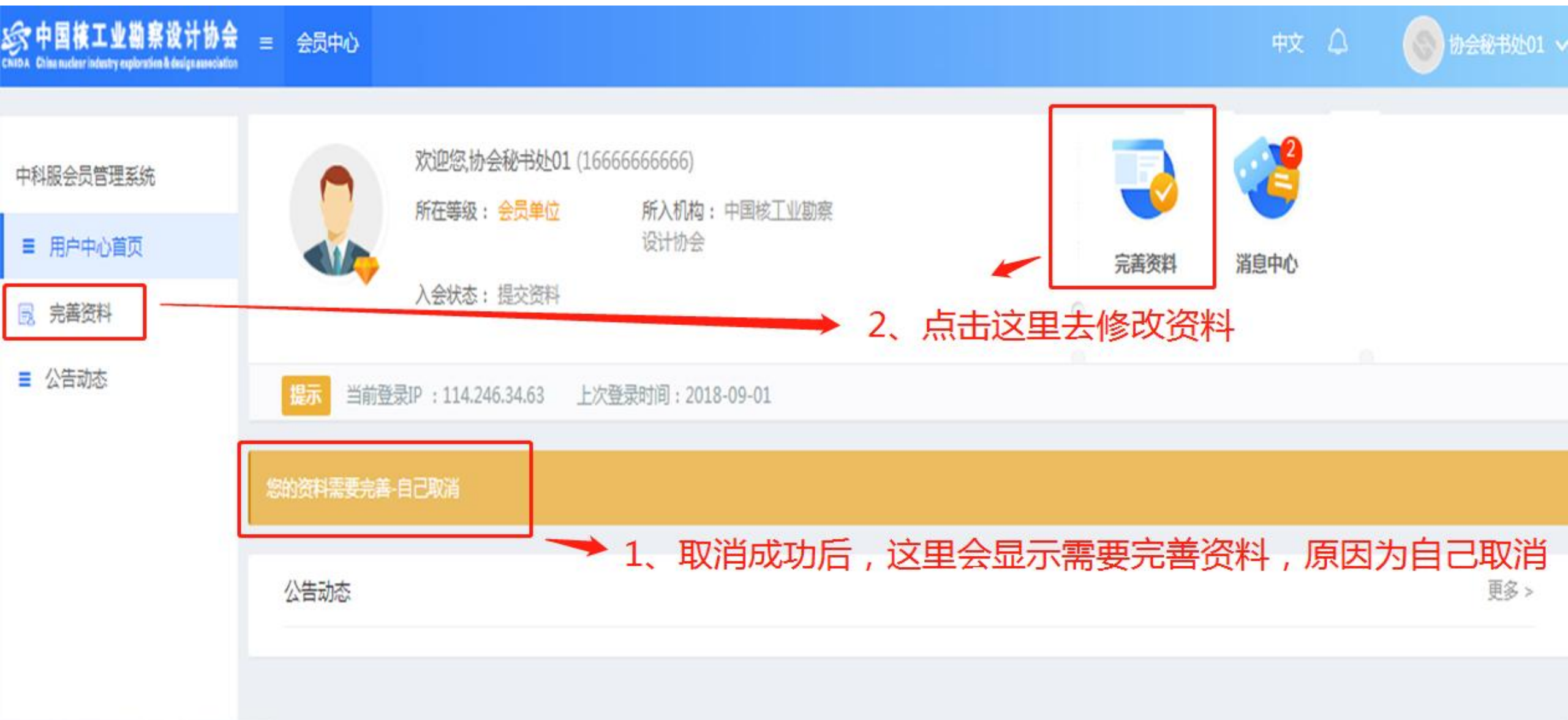

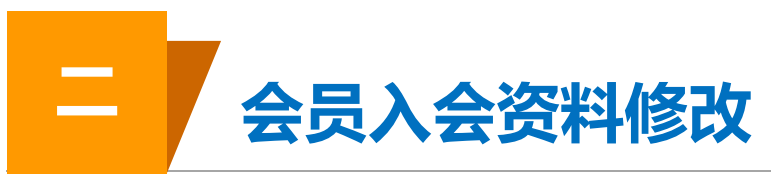

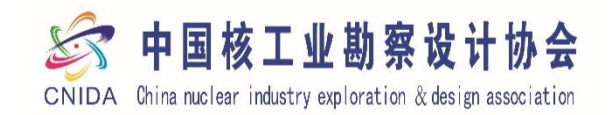

| nn. Glas autor infastry exploration & design association | = 会员中心                                                                                                    |                                                                                                    | 中文 🛆 🍥 协会秘书处01                                                                                                    |
|----------------------------------------------------------|----------------------------------------------------------------------------------------------------|----------------------------------------------------------------------------------------------------|----------------------------------------------------------------------------------------------------|
| 中科服会员管理系统<br>■ 用户中心首页                                    | ● 中国核工业入资会通过后,会<br>入会日期:2020年12月03日 会员到期时间:2                                                                                                    | 会后息修改                                                                                                    |                                                                                                    |
| 国 入会资料 💙                                                 | 温馨提示您有申请正在进行中                                                                                                    |                                                                                                    |                                                                                                    |
| <ul> <li>会员信息</li> <li>- 我的中语</li> </ul>                 | ▲▲「「「」」 基本信息 击左侧入会资料中的"会员                                                                                                    | 员信息"就可以对提交的信息进行修改                                                                                                    |                                                                                                    |
| <ul> <li>320130000</li> </ul>                            | *单位名称(中文)(修改需审核)                                                                                                    | 单位名称(英文)(修改需审核)                                                                                                    | * 申请理由 (修改需审核)                                                                                                    |
| * 我的修改                                                   | 中国核工业勘察设计协会01                                                                                                    | China Nuclear Industry Explora                                                                                                    | ■千核丁小/約時的建筑小/☆小/                                                                                                    |
| 👢 加入的分支机构                                                | *公司简介(字数限制800字以内,成立时间、基本介绍                                                                                                    | 、主要业绩等,并且上传主要业绩图片2张,单位照片2张)(修改需审核                                                                                                    | )                                                                                                    |
|                                                          | 中国核工业勘察设计协会成立于1987年4月,是在民政<br>业或机构及有关人士自愿结成的全国性、行业性的社会<br>技术交流、标准编制等活动。协会以合作共赢、交流(                                                                                                    | 政部注册登记、由从事核工业工程的建设工程企业、建筑业企业、科研单<br>会组织。协会组织开展资质初审、核工业工程勘察设计大师评选、核工业<br>创新、技术服务和政策引领为协会发展宗旨,热切期待广大相关企业加入;                                                                                                    | 位以及为核工业工程建设和运营提供产品或技术服务的企<br>部级优秀工程勘察、设计、咨询等奖项评选、业务培训、<br>▼<br>协会,共同打造中国核工业更加美好的明天!为中国核电走                                                                                                    |
| - CN CH3K1                                               | * 图片上传(上传主要业结图片2张,单位昭片2张)                                                                                                    |                                                                                                    | 单位主要业结图.zin ▲ 点击下载   ◎ 点击阅览   ◎ 删除附件                                                                                                    |
| 目 服务中心 〈                                                 | Select 文件                                                                                                    |                                                                                                    |                                                                                                    |
| / 文章发布                                                   | 文件 <del>类型</del> :zip,rar 文件大小:2M                                                                                                    |                                                                                                    |                                                                                                    |
|                                                          | * 联系人姓名(修改李富校)                                                                                                    | * 群至人性則(修改季寅校)                                                                                                    | * 政治面創 (修改雲面校)                                                                                                    |
|                                                          |                                                                                                    |                                                                                                    | 场行曲流(1200元中1307)                                                                                                    |
|                                                          |                                                                                                    | Image: Image: Image | 2¥-1>                                                                                                    |
|                                                          | * 民族(修改雲审核)                                                                                                    | 里 ▼ * 联系人手机号(修改需审核)                                                                                                    | <b> </b>                                                                                                    |
|                                                          | * 民族(修改嘉审核)<br>汉族                                                                                                    | <ul> <li>里</li> <li>▼ 联系人手机号(修改需审核)</li> <li>166666666666</li> </ul>                                                                                                    | ¥ 联系人邮箱(修改需审核)   16666666666@163.com                                                                                                    |
|                                                          | <ul> <li>* 民族(修改需审核)</li> <li>汉族</li> <li>* 出生年月(修改需审核)</li> </ul>                                                                                                    | <ul> <li>■</li> <li>▼ 联系人手机号(修改需审核)</li> <li>16666666666</li> <li>* 具体工作部门(修改需审核)</li> </ul>                                                                                                    | <ul> <li>              ¥ 联系人邮箱(修改需审核)      </li> <li>             16666666666@163.com         </li> <li>             * 职务/职称(修改需审核)      </li> </ul>                                                                                                    |
|                                                          | <ul> <li>* 民族(修改需审核)</li> <li>汉族</li> <li>* 出生年月(修改需审核)</li> <li>2020-12-03</li> </ul>                                                                                                    | <ul> <li>●</li> <li>▼ 联系人手机号(修改需审核)</li> <li>16666666666</li> <li>* 具体工作部门(修改需审核)</li> <li>○ 网刊部</li> </ul>                                                                                                    | <ul> <li>         ¥☆         * 联系人邮箱(修改需审核)         1666666666666666666666666666666666666</li></ul>                                                                                                    |
|                                                          | <ul> <li>* 民族(修改需审核)</li> <li>汉族</li> <li>* 出生年月(修改需审核)</li> <li>2020-12-03</li> <li>* 固定电话(修改需审核)</li> </ul>                                                                                        | <ul> <li>●</li> <li>▼ 朕系人手机号(修改需审核)</li> <li>16666666666</li> <li>* 具体工作部门(修改需审核)</li> <li>○ 网刊部</li> <li>99号(修改需审核)</li> </ul>                                                                                                    | <ul> <li>         ¥☆         * 联系人邮箱(修改黨审核)         166666666666@163.com         * 职务/职称(修改黨审核)         测试         微信号(修改黨审核)         </li> </ul>                                                                                                    |
|                                                          | <ul> <li>* 民族(修政需审核)</li> <li>汉族</li> <li>* 出生年月(修政需审核)</li> <li>2020-12-03</li> <li>* 固定电话(修改需审核)</li> <li>16666666666</li> </ul>                                                                   | <ul> <li>里</li> <li>▼ 联系人手机号(修改需审核)</li> <li>16666666666</li> <li>* 具体工作部门(修改需审核)</li> <li>网刊部</li> <li>qq号(修改需审核)</li> <li>6666666</li> </ul>                                                                                                    | <ul> <li>単①</li> <li>* 联系人邮箱(修改需审核)</li> <li>16666666666@163.com</li> <li>* 职务/职称(修改需审核)</li> <li>测试</li> <li>微信号(修改需审核)</li> <li>请输入微信号</li> </ul>                                                                                                    |
|                                                          | <ul> <li>* 民族(修改需审核)</li> <li>汉族</li> <li>* 出生年月(修改需审核)</li> <li>2020-12-03</li> <li>* 固定电话(修改需审核)</li> <li>16666666666</li> <li>首</li> </ul>                                                        | <ul> <li>■</li> <li>▼ 联系人手机号(修改需审核)</li> <li>16666666666</li> <li>* 具体工作部门(修改需审核)</li> <li>网刊部</li> <li>qq号(修改需审核)</li> <li>6666666</li> <li>区/县</li> <li>* 详细地址(修改需审核)</li> </ul>                                                                                                    | <ul> <li>¥☆</li> <li>* 联系人邮箱(修改需审核)</li> <li>16666666666@163.com</li> <li>* 职务/职称(修改需审核)</li> <li>测试</li> <li>微信号(修改需审核)</li> <li>请输入微信号</li> </ul>                                                                                                    |
|                                                          | <ul> <li>* 民族(修政需审核)</li> <li>汉族</li> <li>* 出生年月(修改需审核)</li> <li>2020-12-03</li> <li>* 固定电话(修改需审核)</li> <li>16666666666</li> <li> <ul> <li></li></ul></li></ul>                                      | 里     ▼       * 联系人手机号(修改需审核)       16666666666       * 具体工作部门(修改需审核)       网刊部       qq号(修改需审核)       6666666       区/县       * 详细地址(修改需审核)       ●       第淀区                                                                                                    | <ul> <li>         ¥公         ▼         ★ 联系人邮箱(修改需审核)         1666666666666666666666666666666666666</li></ul>                                                                                                    |
|                                                          | ★ 民族(修改需审核)       ※ 民族(修改需审核)       汉族       ※ 出生年月(修改需审核)       2020-12-03       ※ 固定电话(修改需审核)       16666666666       資       市       小市本       小市本                                                | 里     ▼       * 联系人手机号(修改需审核)       16666666666       * 具体工作部门(修改需审核)       网刊部       qq号(修改需审核)       6666666       区/县       * 详细地址(修改需审核)       第流区                                                                                                    | <ul> <li>¥公</li> <li>* 联系人邮箱(修改需审核)</li> <li>1666666666@163.com</li> <li>* 职务/职称(修改需审核)</li> <li>测试</li> <li>微信号(修改需审核)</li> <li>请输入微信号</li> </ul>                                                                                                    |
|                                                          | ★ 民族(修改需审核)          ※ 民族(修改需审核)         汉族         * 出生年月(修改需审核)         2020-12-03         * 固定电话(修改需审核)         16666666666         首         市         引比京市         法人基本信息         * 法人姓名(修改需审核) | 里       ▼         * 联系人手机号(修改需审核)         16666666666         * 具体工作部门(修改需审核)         网刊部         qq号(修改需审核)         6666666         区/县         * 详细地址(修改需审核)         潮淀区         * 单位职务(修改需审核)                                                                                                    | ¥☆ * 联系人邮箱(修改需审核) 1666666666666666666666666666666666666                                                                                                    |
|                                                          | <ul> <li>* 民族(修政需审核)</li> <li>汉族</li> <li>* 出生年月(修改需审核)</li> <li>2020-12-03</li> <li>* 固定电话(修改需审核)</li> <li>16666666666</li> <li> <ul> <li></li></ul></li></ul>                                      | 里       ▼         * 联系人手机号(修改需审核)         16666666666         * 具体工作部门(修改需审核)         网刊部         qq号(修改需审核)         6666666         区/县       * 详细地址(修改需审核)         ★ 第流区       軍成路27号         * 单位职务(修改需审核)         理事长                                                                                                    | <ul> <li>              ¥ 联系人邮箱(修改黨审核)          </li> <li>             1666666666@163.com         </li> <li>             WBS/职称(修改黨审核)             测试             微信号(修改黨审核)             请输入微信号      </li> <li> </li> <li>              turks(修改黨审核)      </li> <li> </li> <li> </li> <li>              turks(修改黨审核)      </li> <li> </li> <li> </li> </ul> |

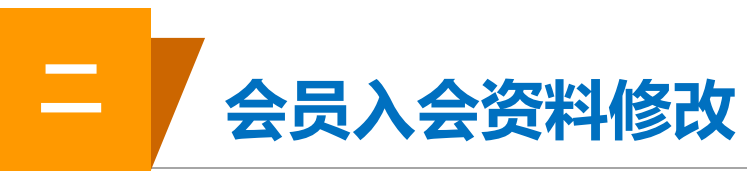

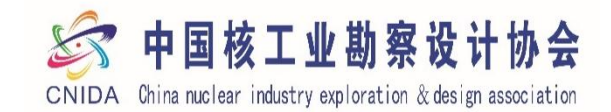

| *法人姓名(修改需审核)              | * 单位职务(修改需审核) | * 职称(修改需审核)  |
|---------------------------|---------------|--------------|
| 和自兴                       | 理事长           | 研高           |
| * 电子邮箱(修改需审核)             | * 座机号 (修改需审核) | * 手机号(修改需审核) |
| ceshi@163.com             | 010-83865879  | 1666666666   |
| *通信地址(修改需审核)              |               |              |
| 北京市海淀区马神庙一号院              |               |              |
| 分管协会领导基本信息                |               |              |
| *姓名(修改需审核)                | *单位职务(修改需审核)  | * 职称(修改需审核)  |
| 王蔚                        | 常务副秘书长        | 研高           |
| * 电子邮箱 (修改需审核)            | * 座机号 (修改需审核) | * 手机号(修改需审核) |
| 16666666666@136.com       | 010-83865879  | 1666666666   |
| * 通信地址(修改需审核)             |               |              |
| 北京市海淀区马神庙——号院             |               |              |
| 合管协会部门负责人信息               |               |              |
| *姓名(修改需审核)                | *单位职务(修改需审核)  | * 职称(修改需审核)  |
| 魏平                        | 副秘书长          | 研高           |
| * 电子邮箱(修改需审核)             | * 座机号(修改需审核)  | * 手机号(修改需审核) |
| 166666666666@163.com      | 010-83865879  | 1666666666   |
| * 通信地址(修改至安核)             |               |              |
| A HANDAL ( IS KATE THIS ) |               |              |

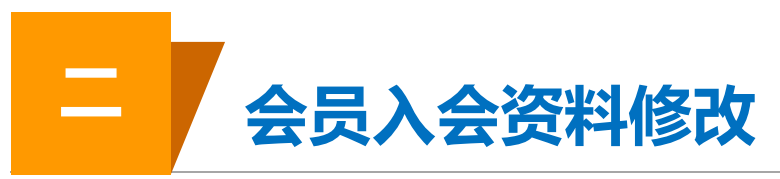

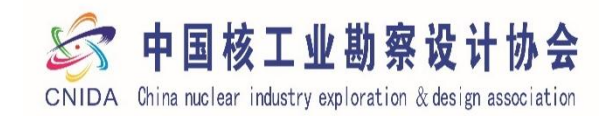

| 中国核工业勘察设计协会<br>Chiefe Chiefe | ■ 会员中心 中文 △ ⑧ 协会秘书处01 ~    |
|----------------------------------------------------------------------------------------------------|----------------------------|
| 中科服会员管理系统<br><ul> <li>用户中心首页</li> <li>入会资料</li> <li>入会资料</li> <li>加入的分支机构</li> <li>我的证书</li> <li>我的订单</li> <li>服务中心</li> <li>文章发布</li> </ul>                                                                                                    | 等待审核,审核结果可以前往用户中<br>心首页处查看 |
|                                                                                                    | 提交成功,等待审核                  |
|                                                                                                    | 返回上一步 返回首页                 |
|                                                                                                    |                            |

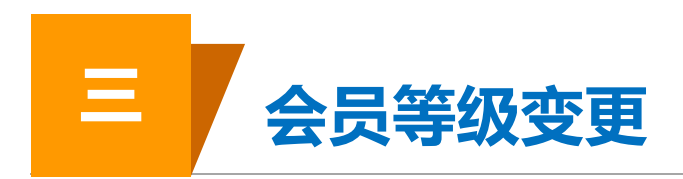

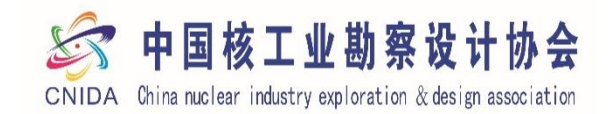

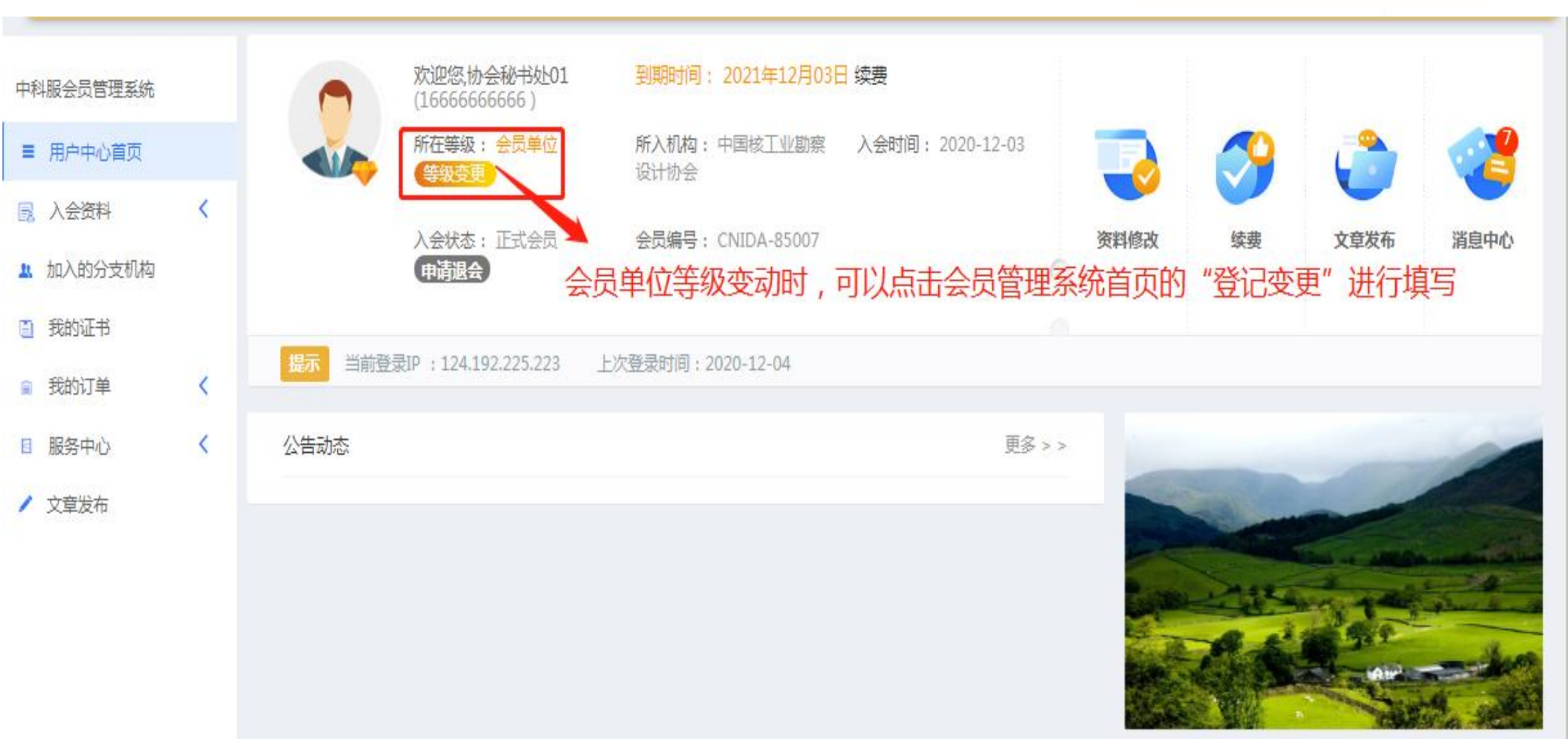

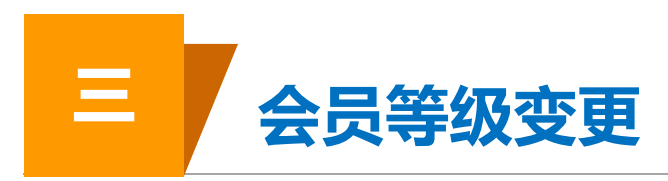

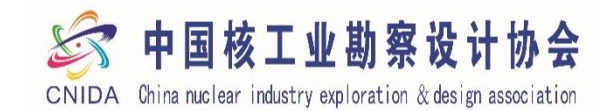

|               | 欢迎您,协会秘书处101<br>(16666666666)<br>所在等级:全员单位<br>(1993)<br>(1993)<br>入会状态:正式会员<br>(11) (11) | 到期时间: 2021年12月03日<br>所入机构: 中国校丁业助奏<br>设计协会:<br>会员编号: CNIDA-85007 | ■ 续费<br>入会时间: 2020-12-03 | でありません                 | ()<br>()<br>()<br>() | <ul> <li>         ・</li> <li>         ・</li></ul> | ×<br>#   |
|---------------|------------------------------------------------------------------------------------------|------------------------------------------------------------------|--------------------------|------------------------|----------------------|----------------------------------------------------------------------------------------------------|----------|
| 日本語言の<br>公告初本 | また。<br>日本の<br>一部でで<br>一部で<br>一部で<br>一部で<br>一部で<br>一部で<br>一部で<br>一部                       |                                                                  | ▼<br>                    | ×<br>点进3<br>框,花<br>行选排 | 与后会弹<br>王会员等<br>译,然后 | 出变更等级)<br>级下拉菜单<br>点击下一步                                                                                                    | 对话<br>中进 |
|               |                                                                                          |                                                                  |                          |                        |                      | 审核成功。 增的加入分会申请                                                                                                    |          |

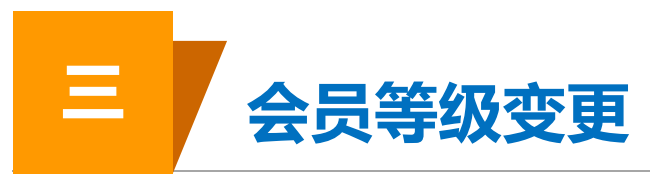

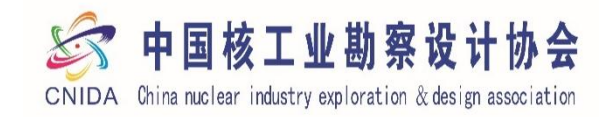

| 中国核工业勘察设计协<br>Characteriotethycophysical designment | ★ = 会员中心                                                                      |                                                                                           | 中文 🛆 🍥 协会秘书处0.                                                                                            |
|-----------------------------------------------------|-------------------------------------------------------------------------------|-------------------------------------------------------------------------------------------|----------------------------------------------------------------------------------------------------|
| □科服会员管理系统<br>■ 用户中心首页                               | 中国核工业勘察设计协会【理事单位】<br>入会日期:2020年12月03日 会员到期时间                                  | 2021年12月03日 点击下一步后会                                                                       | 跳转到入会资料这里,在变更单位等                                                                                          |
| 入会资料 <                                              | 基本信息                                                                          | 级时, 定百需要                                                                                  | 受史中111的旧大1后息                                                                                              |
| • 加入的分支机构                                           | * 单位名称(中文)(修改素审核)                                                             | 单位名称(英文)(修改需审核)                                                                           | * 申请理由(修改需审核)                                                                                             |
|                                                     | 中国核工业勘察设计协会01                                                                 | China Nuclear Industry Explora                                                            | ■千枝丁小学はな神谷小小な小                                                                                            |
| 1 我的业书                                              | *公司简介(字数限制800字以内,成立时间、基本介                                                     | 绍、主要业绩等,并且上传主要业绩图片2张,单位照片2张                                                               | )(修改需审核)                                                                                                  |
| 1 我的订单 〈 】 服务中心 〈                                   | 中国核工业勘察设计协会成立于1987年4月,是在<br>业或机构及有关人士自愿结成的全国性、行业性的<br>技术交流、标准编制等活动。协会以合作共赢、交流 | R政部注册登记、由从事核工业工程的建设工程企业、建筑」<br>社会组织。协会组织开展资质初审、核工业工程勘察设计大川<br>充创新、技术服务和政策引领为协会发展宗旨,热切期待广プ | 业企业、科研单位以及为核工业工程建设和运营提供产品或技术服务的企<br>师评选、核工业部级优秀工程勘察、设计、咨询等奖项评选、业务培训、<br>大相关企业加入协会,共同打造中国核工业更加美好的明天!为中国核电走 |
| 文章发布                                                | * 图片上传(上传主要业绩图片2张,单位照片2张)                                                     |                                                                                           | 单位主要业绩图.zip 🕹 点击下载 😡 点击阅览 😡 删除附件                                                                          |
|                                                     | Select 文件                                                                     | 左 选择                                                                                      |                                                                                                    |
|                                                     | 入会联系人                                                                         |                                                                                           |                                                                                                    |
|                                                     | * 联系人姓名(修改需审核)                                                                | * 联系人性别 (修改需审核)                                                                           | *民族(修改需审核)                                                                                                |
|                                                     | 卢艳芳                                                                           | 毘                                                                                         | ▼ 汉族 -                                                                                                    |
|                                                     |                                                                               |                                                                                           | *联系人邮箱(修改需审核)                                                                                             |
|                                                     |                                                                               |                                                                                           | 16666666666@163.com                                                                                       |
|                                                     | *联系人手机号(修改需审核)                                                                | * 出生年月(修改需审核)                                                                             | *政治面貌(修改需审核)                                                                                              |
|                                                     | 16666666666                                                                   | 2020-12-03                                                                                | 群 介 ▼                                                                                                    |
|                                                     | *具体工作部门(修改需审核)                                                                | * 职务/职称(修改需审核)                                                                            | *固定电话(修改需审核)                                                                                              |
|                                                     | 网刊部                                                                           | 测试                                                                                        | 1666666666                                                                                                |
|                                                     | qq号(修改需审核)                                                                    | 微信号(修改需审核)                                                                                | *详细地址(修改需审核)                                                                                              |
|                                                     | 6666666                                                                       | 请输入微信号                                                                                    | 阜成路27号                                                                                                    |
|                                                     | 音 市                                                                           | 区/县                                                                                       |                                                                                                    |
|                                                     |                                                                               |                                                                                           |                                                                                                    |

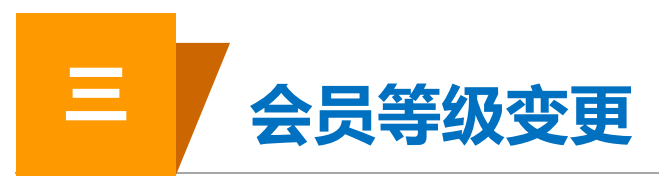

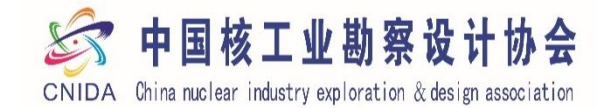

|                     | * 单位职务(修改需审核)         | * 职称(修改需审核)        |
|---------------------|-----------------------|--------------------|
| 和自兴                 | 理事长                   | 研高                 |
| * 电子邮箱(修改需审核)       | * 座机号(修改需审核)          | * 手机号(修改需审核)       |
| ceshi@163.com       | 010-83865879          | 1666666666         |
| "通信地址(修改需审核)        |                       |                    |
| 北京市海淀区马神庙一号院        |                       |                    |
| 管协会领导基本信息           |                       |                    |
| *姓名(修改需审核)          | * 单位职务(修改需审核)         | * 职称(修改需审核)        |
| 王蔚                  | 常务副秘书长                | 研高                 |
| * 电子邮箱(修改需审核)       | * 座机号(修改需审核)          | * 手机号(修改需审核)       |
| 16666666666@136.com | 010-83865879          | 1666666666         |
| * 通信地址(修改需审核)       |                       |                    |
| 北京市海淀区马神庙一号院        |                       |                    |
| 魏平<br>* 电子邮箱(修改需审核) | 副秘书长<br>* 座机号 (修改需审核) | 研高<br>* 手机号(修改需审核) |
| 16666666666@163.com | 010-83865879          | 1666666666         |
| * 通信地址(修改需审核)       |                       |                    |
|                     |                       |                    |

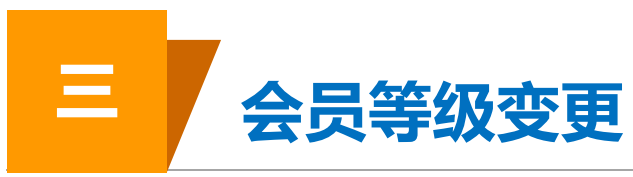

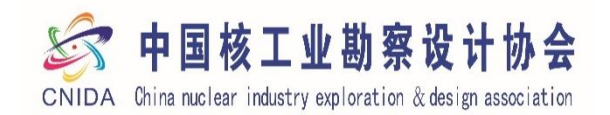

| 会中国核工业勘察设计协会                                                                                                    | bb会 ≡ 会员中心  | 中文 🛆 🌑 协会秘书处01 ~ |
|----------------------------------------------------------------------------------------------------|-------------|------------------|
| <ul> <li>中科服会员管理系统</li> <li>用户中心首页</li> <li>入会资料 </li> <li>加入的分支机构</li> <li>我的证书</li> <li>我的订单 </li> <li>服务中心 </li> <li>文章发布</li> </ul> | 《<br>《<br>《 | 审核结果可以前往用户中<br>看 |
|                                                                                                    | 提交成功,等待审核   |                  |
|                                                                                                    | 返回上一步 返回首页  |                  |

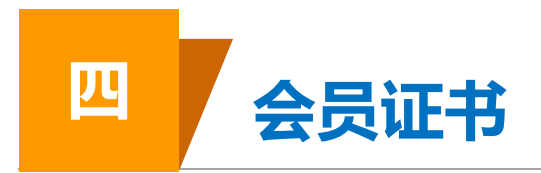

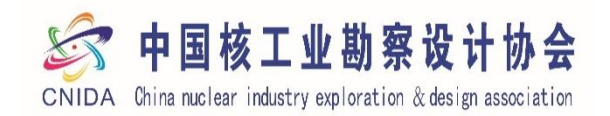

| See 中国核工业撤票设计协会<br>Cherron Charamater industry reglection & design annotation                                | = 会员中心                                   |                                                                                                    | 中文 |
|----------------------------------------------------------------------------------------------------|------------------------------------------|----------------------------------------------------------------------------------------------------|----|
| 中科服会员管理系统<br>= 用户中心首页<br>风会资料 〈<br>小 加入的分支机构<br>① 我的证书<br>④ 我的订单 〈<br>● 服务中心 〈<br>✓ 文章发布<br>在"我的证书<br>可以查看本单 | 我的证书          会员证书         ● 打印浏览 ▲ 下载证书 | P 国核工业勘察设计协会     S      S      S      S      S      S      S      S      S      S      S      S      S      S      S      S      S      S      S      S      S      S      S      S      S      S      S      S      S      S      S      S      S      S      S      S      S      S      S     S     S |    |
|                                                                                                    |                                          |                                                                                                    |    |

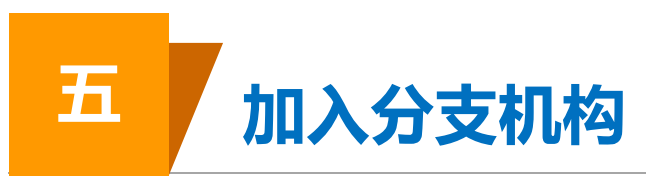

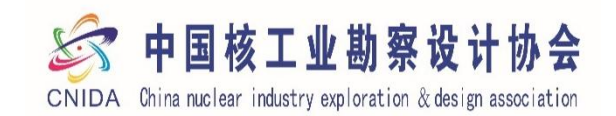

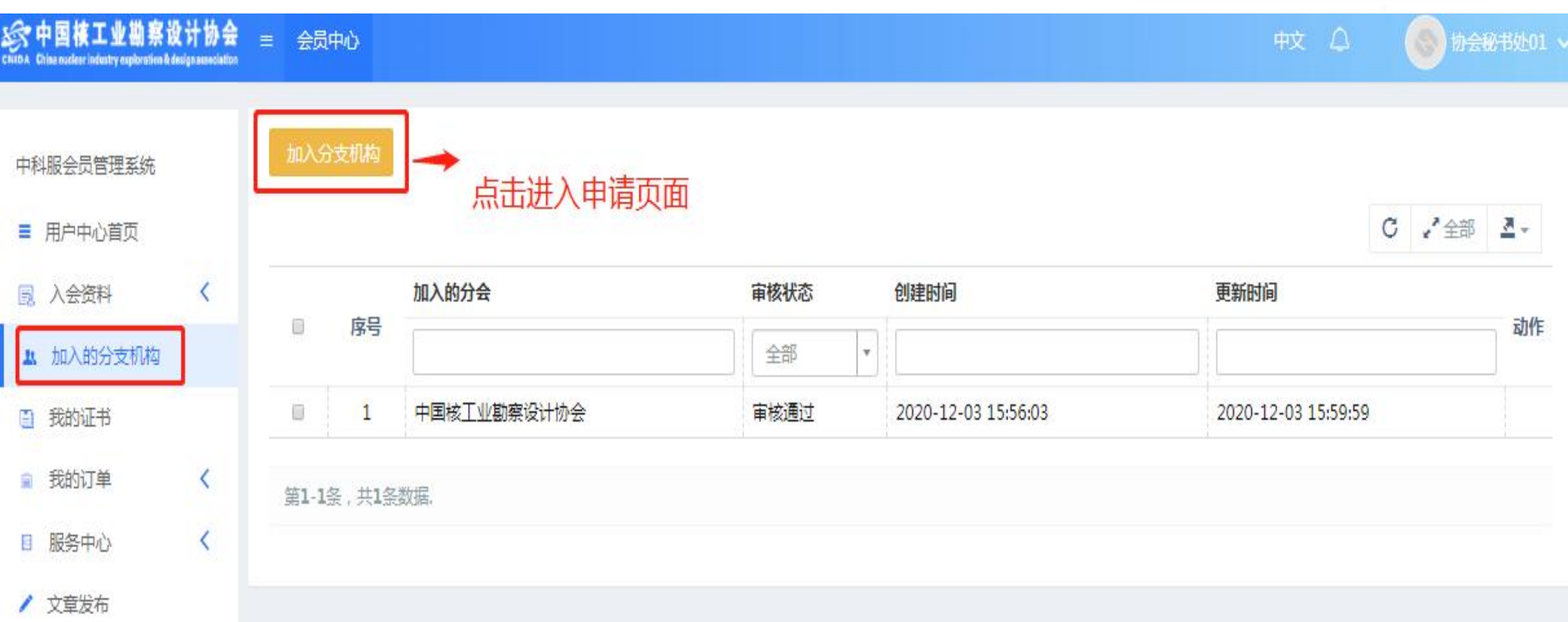

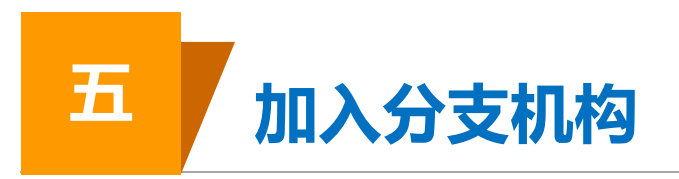

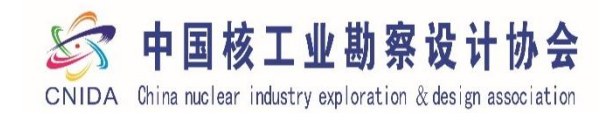

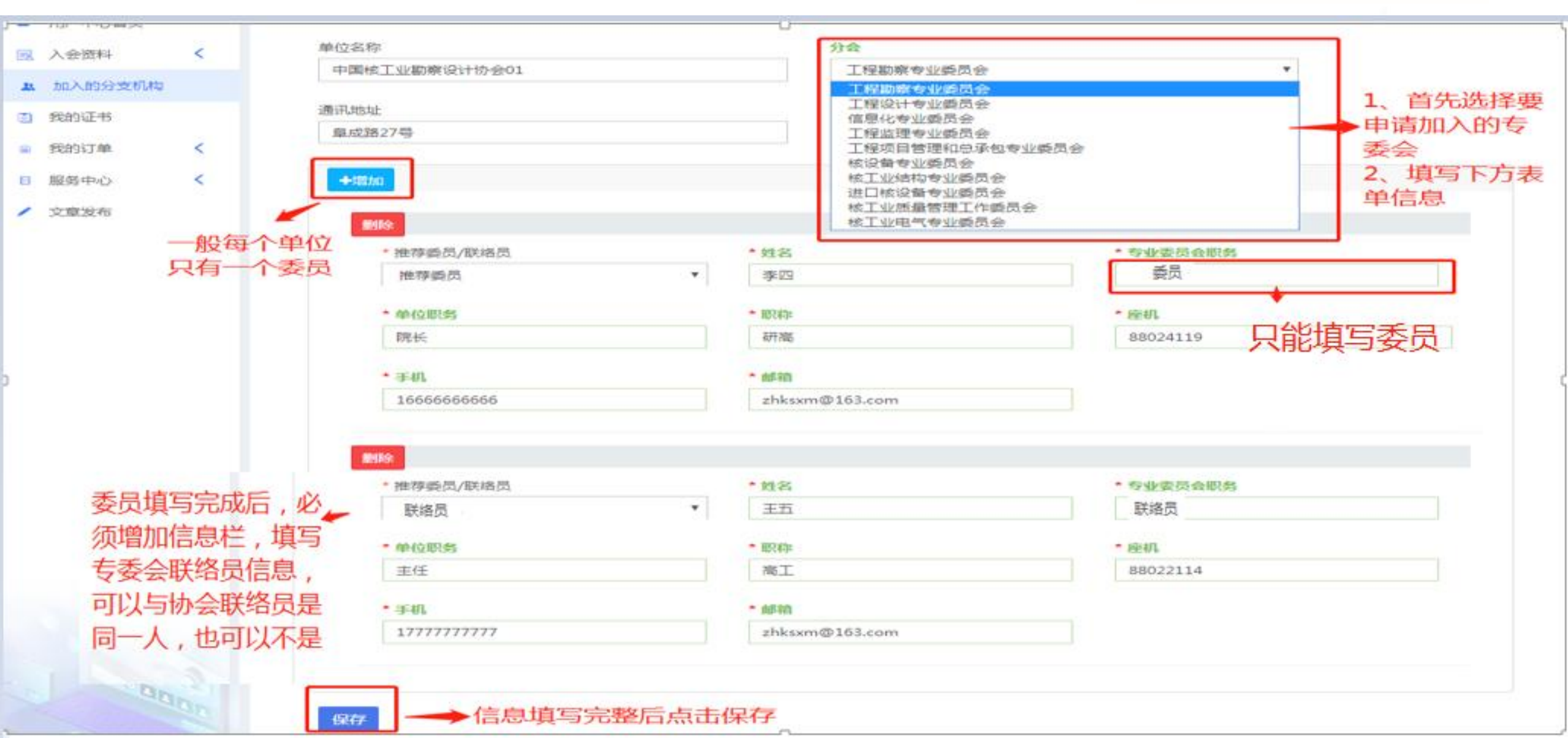

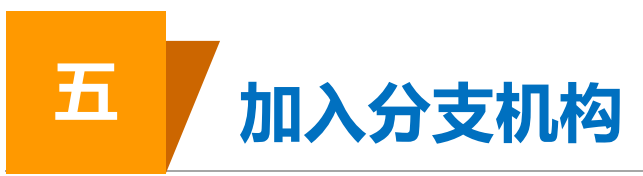

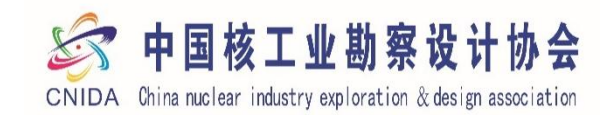

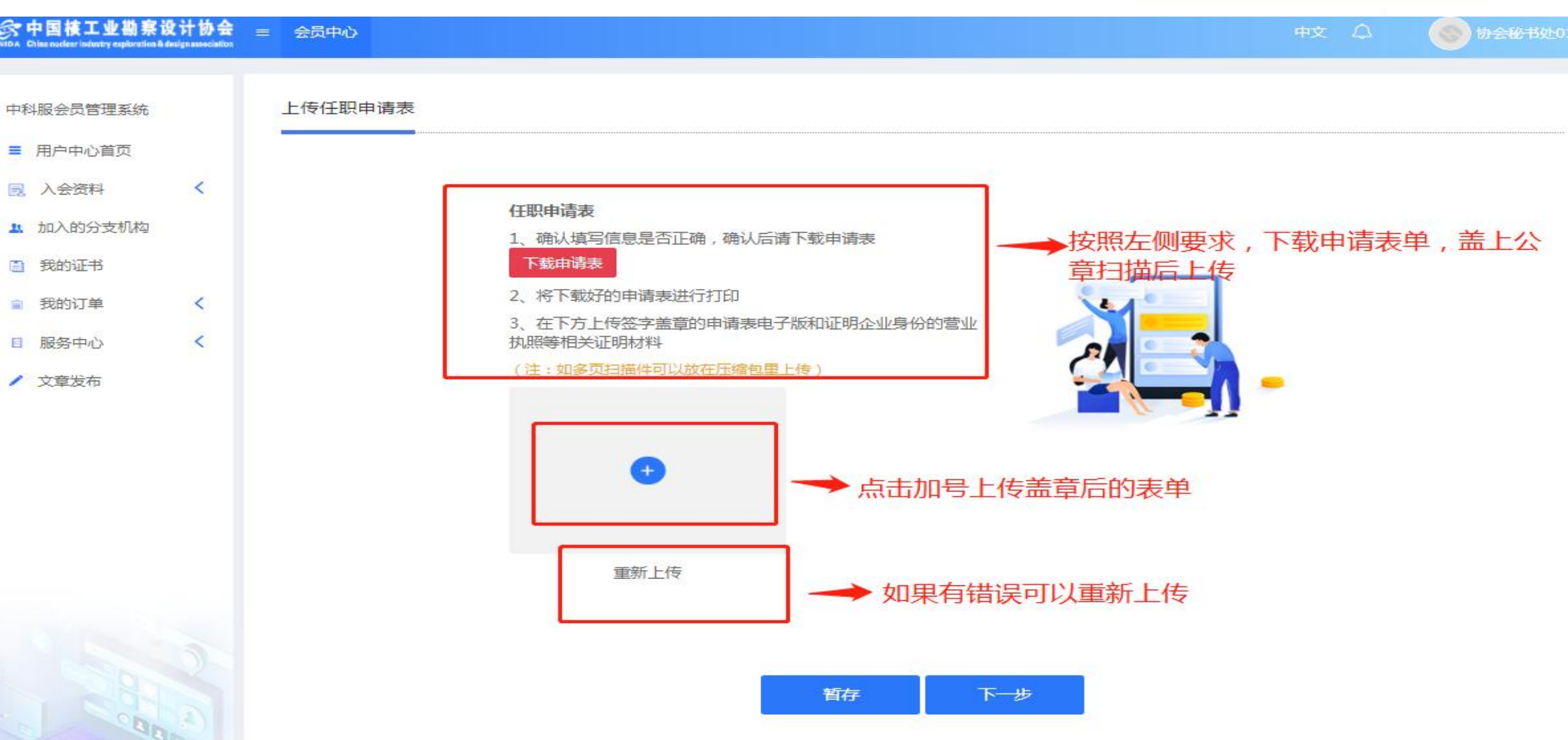

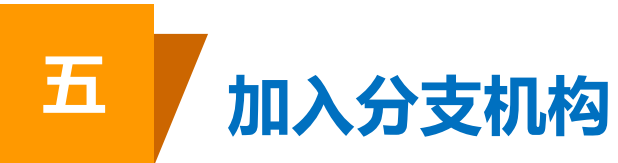

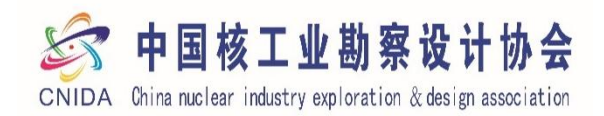

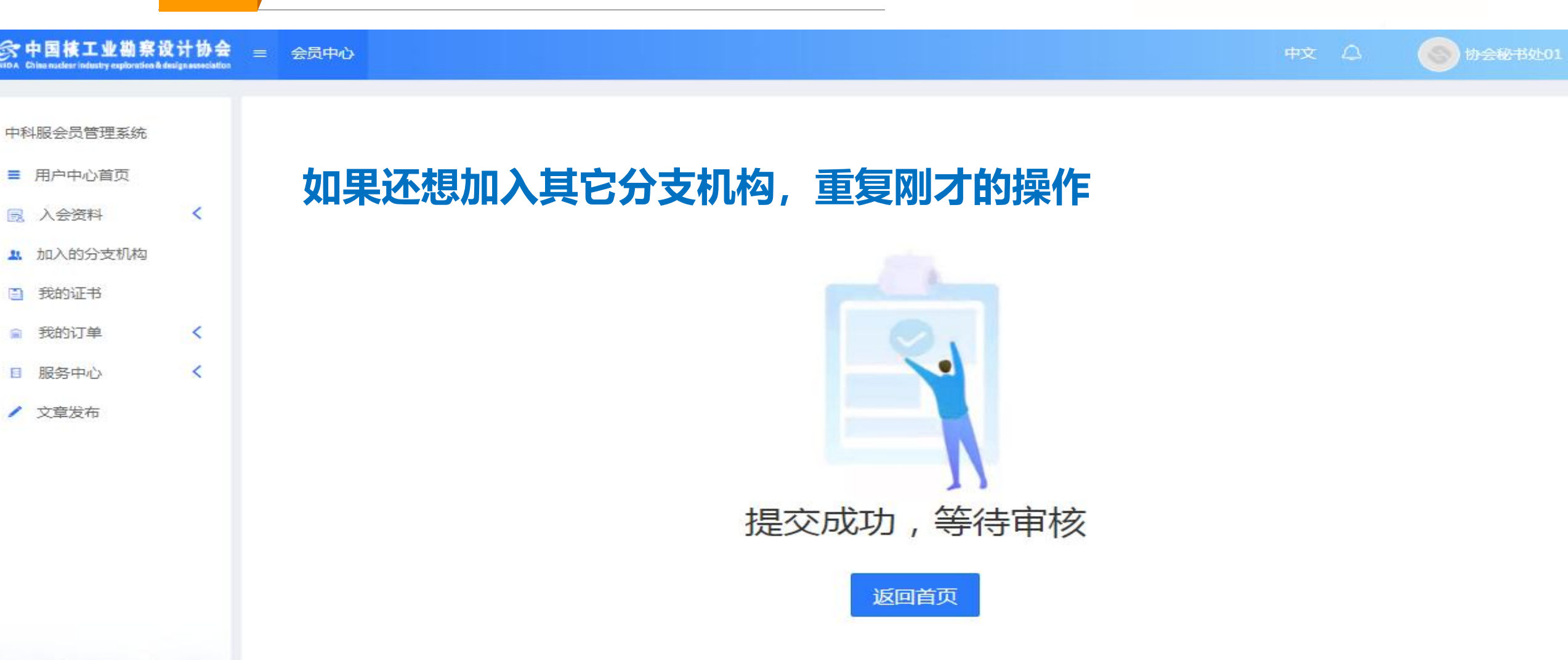

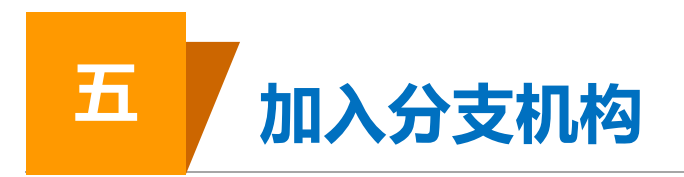

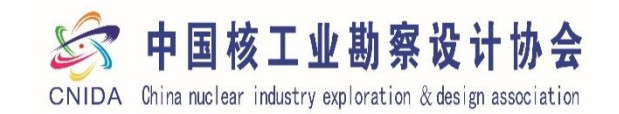

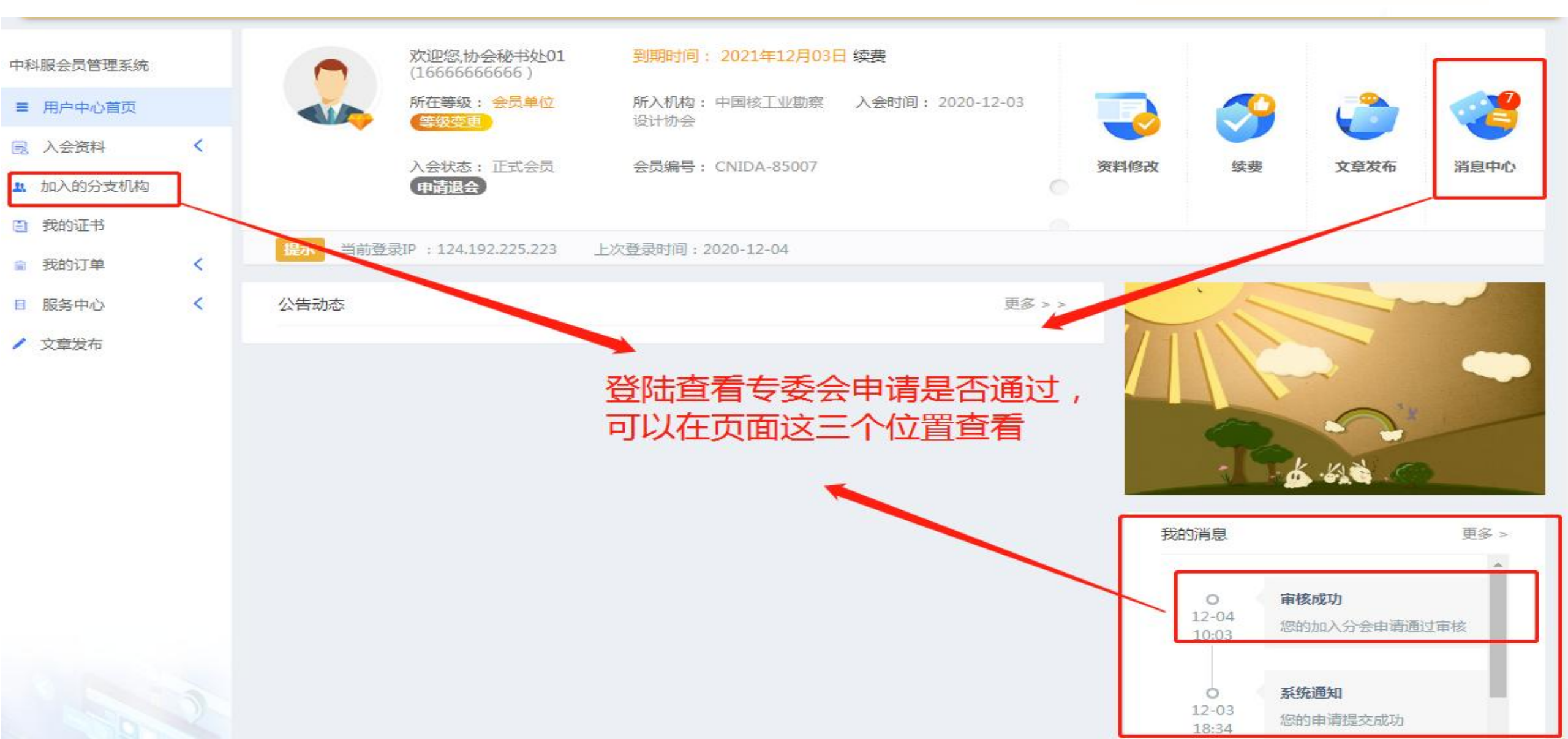

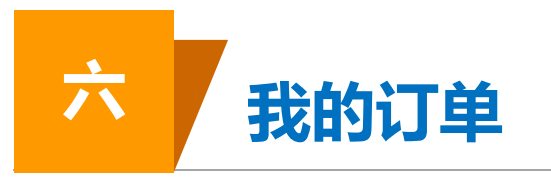

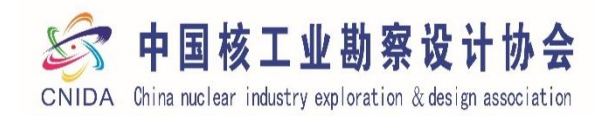

| 今中國核工业勘察设计协会<br>on Chanader Inden explorite Teleformenter          | ≡ 会员中心                                                      |     |                   | F             | PÌ A      | 协会税书处01 ~       |
|--------------------------------------------------------------------|-------------------------------------------------------------|-----|-------------------|---------------|-----------|-----------------|
| 中科服会员管理系统                                                          | 我的订单                                                        |     |                   |               |           |                 |
| ■ 用户中心首页                                                           | 全部 已支付 待支付 已取消 请输入您要搜索的内                                    | 容查询 |                   |               |           |                 |
| 入会资料  く                                                            | 订单创建时间 : 2020-12-03 16:26                                   |     |                   | 订单号 : feeaa22 | 232020120 | 316261033572888 |
| <ul> <li>加入的分支机构</li> <li>我的证书</li> </ul>                          | 会费 付款成功                                                     | 入会  | 2020<br>2020-2021 | ¥6000         |           | 查看订单            |
| <ul> <li>我的订单</li> <li>订单列表</li> <li>我的发票</li> <li>我的地址</li> </ul> | 先看"订单列表"                                                    |     |                   |               |           |                 |
| <ul> <li>我的发票配置</li> <li>服务中心</li> <li>文章发布</li> </ul>             | "我的订单"下列菜单中有四个小菜单<br>1、订单列表<br>2、我的发票<br>3、我的地址<br>4、我的发票配置 | 单:  |                   |               |           |                 |

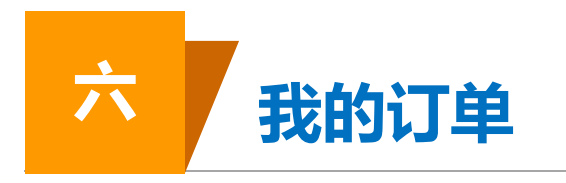

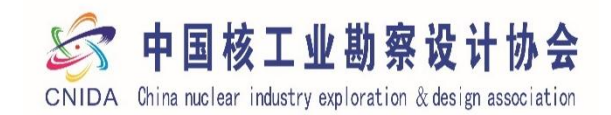

| See 中国核工业勘察设计协会<br>Chern Character industry september 5 design annumiter | = 会员中心                    |      | 中文 🗘 🍥 协会秘书处01、                     |
|--------------------------------------------------------------------------|---------------------------|------|-------------------------------------|
| 中科服会员管理系统                                                                | 我的发票                      |      |                                     |
| ■ 用户中心首页                                                                 | 全部 已开具 待开具 请输入您想要搜索的内容 查询 |      |                                     |
| 📃 入会资料 🧹                                                                 | 发票创建时间 : 2020-12-03 17:16 |      | 订单号: feeaa2232020120316261033572888 |
| 加入的分支机构                                                                  | 中国校工业勘察设计协会01 社会团体会裁票据    | 会進   | € 6000                              |
| 我的证书                                                                     |                           | Z ST | 查看发票                                |
| ■ 我的订单 ~                                                                 |                           |      |                                     |
| <ul> <li>订单列表</li> <li>① ① ① ① ① ② ② ③</li> </ul>                        |                           |      |                                     |
| <ul> <li>我的发票</li> <li>我的地址</li> </ul>                                   |                           |      |                                     |
| • 我的发票配置                                                                 |                           |      |                                     |
| ■ 服务中心 <                                                                 |                           |      |                                     |
| / 文章发布                                                                   |                           |      |                                     |
|                                                                          |                           |      |                                     |

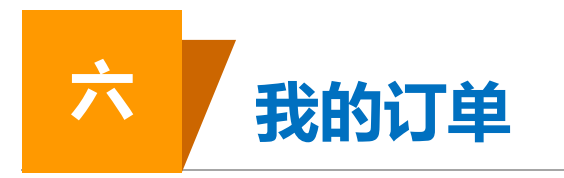

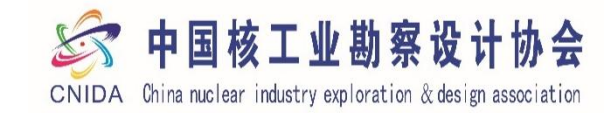

| See 中国核工业勘察设计协会<br>Hana Chanadar interty extended Educionsecution | ≡ 会员中心                                    |  |
|-------------------------------------------------------------------|-------------------------------------------|--|
| 中科服会员管理系统                                                         | 发票配置                                      |  |
| ■ 用户中心首页                                                          | 9 如果您在系统中申请发票,我们将参考该配置开具发票,所以请填写真实有效的发票信息 |  |
| 民 入会资料  く                                                         | 新增发票配置                                    |  |
| 加入的分支机构                                                           |                                           |  |
| 3 我的证书                                                            |                                           |  |
| ■ 我的订单 ~                                                          |                                           |  |
| <ul> <li>订单列表</li> </ul>                                          | 如果在缴费的时候没有选择开具发票,                         |  |
| ▶ 我的发票                                                            | 任需要升具友票时,可以任此处新增<br>发展和累信息                |  |
| ▶ 我的地址                                                            | <b>友票配直</b> 信息                            |  |
| 我的发票配置                                                            |                                           |  |
| □ 服务中心 <                                                          |                                           |  |
| / 文章发布                                                            |                                           |  |
|                                                                   |                                           |  |
|                                                                   |                                           |  |
|                                                                   |                                           |  |

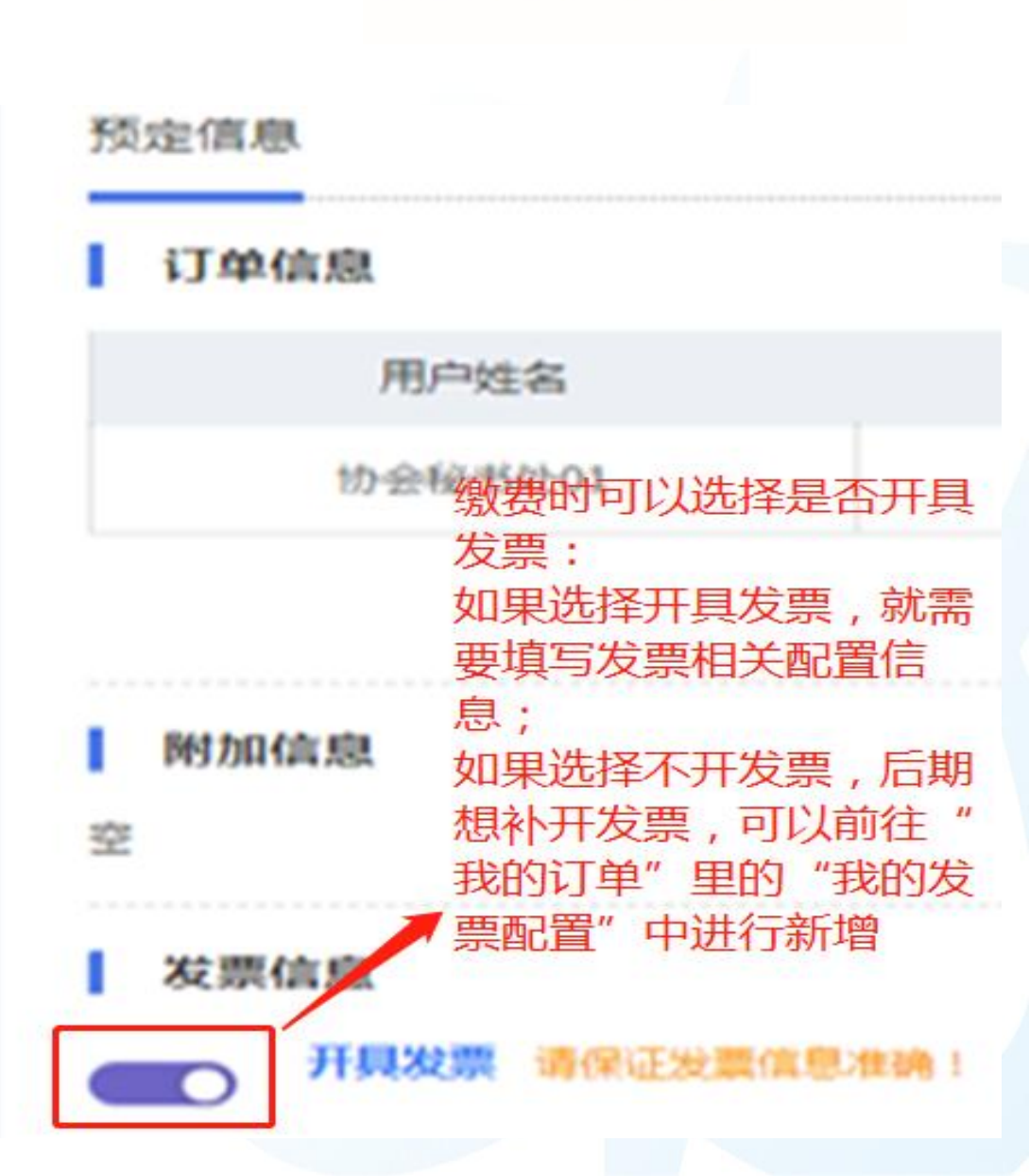

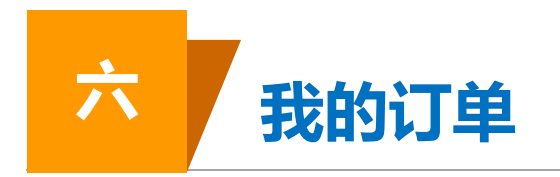

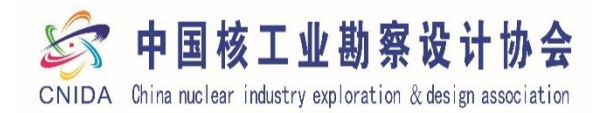

| 今中国核工业勘察设计协会<br>Stars der inderty optimitent königs anserlichten | = 会员中心                            |                             |
|------------------------------------------------------------------|-----------------------------------|-----------------------------|
| 中科服会员管理系统                                                        | 发票配置                              |                             |
| ■ 用户中心首页                                                         | <ul> <li>如果您在系统中申请发票, </li> </ul> | 们将参考该配置开具发票,所以请填写真实有效的发票信息。 |
| 1 加入的分支机构                                                        | 新增发票配置                            |                             |
| 3 我的证书                                                           | 发票抬头                              | 请输入发票抬头                     |
| <ul> <li>弐的订单 ×</li> <li>・订单列表</li> </ul>                        | 纳税人识别码                            | 请输入纳税人识别码                   |
| • 我的发票                                                           | 开户银行                              | 请输入开户银行                     |
| <ul> <li>我的地址</li> <li>我的发票配置</li> </ul>                         | 银行账户                              | 请输入银行账户                     |
| <ul> <li>■ 服务中心</li> <li>✓ 文章发布</li> </ul>                       | 电话号码                              | 请输入银行账户                     |
|                                                                  | 单位地址                              | 请输入单位地址                     |
|                                                                  | 保存取消                              |                             |
|                                                                  |                                   |                             |

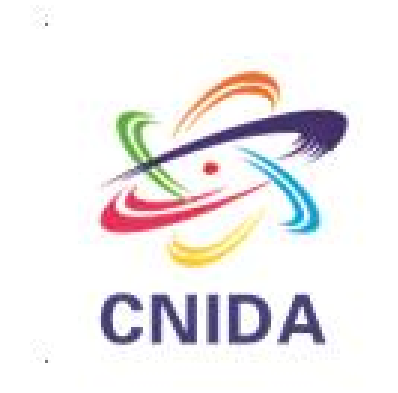

# THANKS